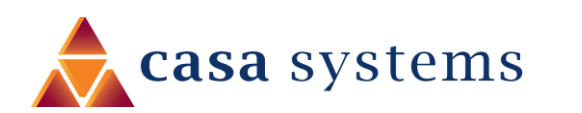

## Installation Guide

### Fixed Wireless Antenna

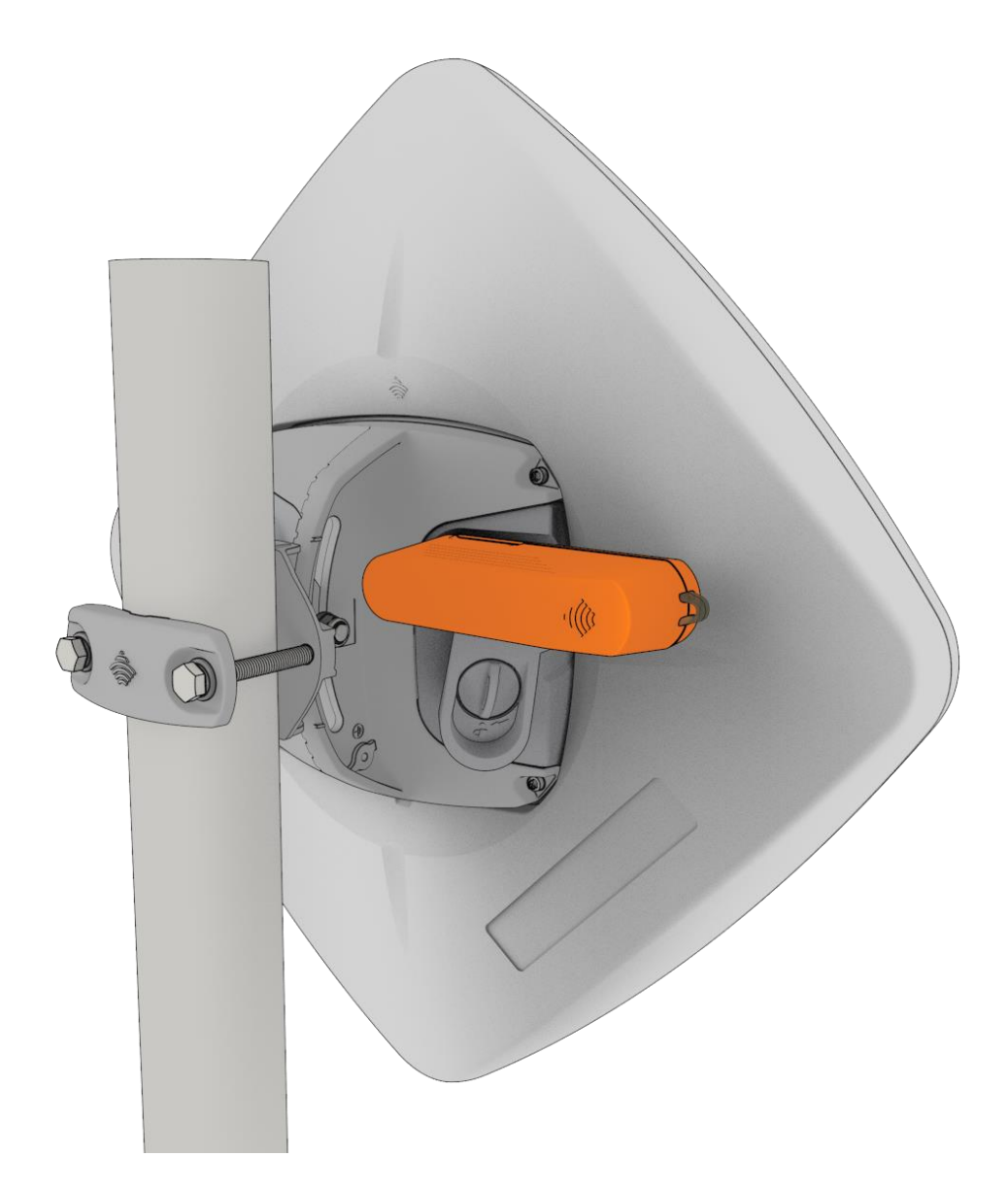

Doc No. IG01225

#### Important notice

This device, like any wireless device, operates using radio signals which cannot guarantee the transmission and reception of data in all conditions. While the delay or loss of signal is rare, you should not rely solely on any wireless device for emergency communications or otherwise use the device in situations where the interruption of data connectivity could lead to death, personal injury, property damage, data loss, or other loss. Casa Systems accepts no responsibility for any loss or damage resulting from errors or delays in transmission or reception, or the failure of the Casa Systems CFW-2132 to transmit or receive such data.

#### Safety and hazards

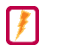

Warning - Do not connect or disconnect cables or devices to or from the USB port, SIM card tray, or Ethernet port in hazardous locations such as those in which flammable gases or vapours may be present, but normally are confined within closed systems; are prevented from accumulating by adequate ventilation; or the location is adjacent to a location from which ignitable concentrations might occasionally be communicated.

#### Copyright

Copyright© 2021 Casa Systems. All rights reserved.

The information contained herein is proprietary to Casa Systems. No part of this document may be translated, transcribed, reproduced, in any form, or by any means without prior written consent of NetComm Wireless.

Trademarks and registered trademarks are the property of Casa Systems or their respective owners. Specifications are subject to change without notice. Images shown may vary slightly from the actual product.

Previous versions of this document may have been issued by NetComm Wireless. NetComm Wireless Limited acquired by Casa Systems in 2019.

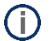

Note - This document is subject to change without notice.

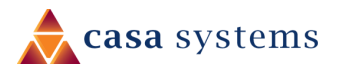

### Document history

This document relates to the following product:

#### CFW-2132 - Fixed Wireless Antenna

| Ver.  | Document description                                      | Date             |
|-------|-----------------------------------------------------------|------------------|
| v1.0  | Initial release                                           | 10 July 2020     |
| v1.01 | Added "Using the Smart Antenna Tool" section              | 24 December 2020 |
| v1.02 | Various updates and corrections to screenshots            | 15 January 2021  |
| v1.03 | Added note on mounting orientation                        | 23 March 2021    |
| v1.04 | Various corrections and updates                           | 29 March 2021    |
| v1.05 | Correction to Smart Antenna Tool power button description | 31 March 2021    |
|       |                                                           |                  |

Table i. – Document revision history

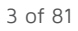

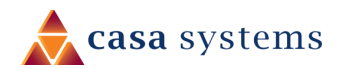

### Contents

| Overview                                                   | 7  |
|------------------------------------------------------------|----|
| Introduction                                               |    |
| Target audience                                            | 7  |
| Prerequisites                                              | 7  |
| Notation                                                   | 7  |
| Product introduction                                       | 8  |
| Product overview                                           |    |
| Package contents                                           |    |
| Accessories                                                | 8  |
| Physical dimensions and interfaces                         | 9  |
| Physical dimensions                                        | 9  |
| Interfaces                                                 | 10 |
| Installation considerations                                | 11 |
| Installing the Intelligent Fixed Wireless Antenna          | 12 |
| Determine the best location for the Fixed Wireless Antenna | 12 |
| Insert SIM card                                            |    |
| Assemble and attach the mounting bracket                   |    |
| Overview of completed mounting                             |    |
| Mounting bracket assembly instructions                     |    |
| Roof top mount                                             |    |
| Place the antenna on the pole                              | 19 |
| Smart Antenna Tool                                         |    |
| Calibration                                                | 21 |
| Connect Smart Antenna Tool to the Antenna                  |    |
| Perform site survey                                        |    |
| Scan for cell                                              |    |
| Field usage                                                |    |
| Access the Smart Antenna Tool's web interface              |    |
| Perform a Category B install                               | 25 |
| Speed test failure                                         |    |
| Power the Antenna                                          |    |
| PoE-03 LED indicators                                      |    |
| Antenna power supply weather seal assembly and attachment  |    |

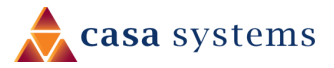

| Advanced device configuration              |    |
|--------------------------------------------|----|
| Log in                                     |    |
| Configuration tool menus                   |    |
| Status                                     |    |
| System Information and LAN                 | 41 |
| Cellular connection status                 | 41 |
| WWAN connection status                     | 42 |
| Advanced status                            |    |
| Networking                                 |    |
| Wireless WAN                               |    |
| Data connection                            |    |
| Connecting to the mobile broadband network |    |
| Manually configuring a connection profile  |    |
| Confirming a successful connection         |    |
| Checking data usage                        |    |
| Network Attach Type                        | 50 |
| Operator settings                          | 50 |
| Operator settings                          |    |
| SIM socurity sattings                      | ED |
|                                            |    |
| Uniocking a PIN locked SIM                 |    |
| Chapting SIM PIN protection                |    |
| Unlacking a DUK locked SIM                 |    |
|                                            |    |
|                                            |    |
| LAN Configuration                          |    |
| DHCP                                       |    |
| DHCP configuration                         |    |
| Services                                   |    |
| Remote management                          | 60 |
| TR-069                                     | 60 |
| TR-069 configuration                       | 61 |
| SAS                                        | 62 |
| CBRS parameters                            |    |
| Speed test                                 |    |
| Speed test settings                        | 64 |
| Test results                               | 65 |
| System                                     |    |
| Log                                        | 67 |
| System log                                 |    |
| Log file                                   | 67 |
| System log settings                        |    |
| Log capture level                          |    |

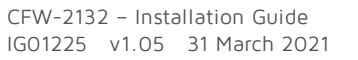

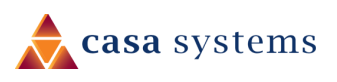

| Non-volatile log                           | 69 |
|--------------------------------------------|----|
| Remote syslog server                       | 69 |
| Administration                             | 70 |
| Administration settings                    | 70 |
| Reboot                                     | 71 |
| Log out                                    | 72 |
| Using the Smart Antenna Tool               |    |
| Uploading OWA firmware                     | 73 |
| Viewing uploaded OWA firmware files        | 73 |
| Updating the Antenna firmware              | 74 |
| Upgrading the Smart Antenna Tool firmware  | 76 |
| Upgrading the World Magnetic Model data    | 76 |
| Viewing System information                 | 77 |
| Viewing status                             | 77 |
| Configuring the automatic powerdown period | 78 |
| Adding a custom configuration              |    |
| Appendix A – Safety and compliance         | 80 |
| RF Exposure                                | 80 |
| FCC Statement                              | 80 |

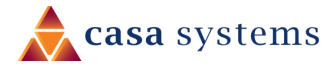

### Overview

### Introduction

This document provides you all the information you need to use the Smart Antenna Tool to set up, configure and deploy the Casa Systems CFW-2132 Fixed Wireless Antenna in a CBRS/SAS environment.

#### Target audience

This document is intended for experienced hardware installers who understand telecommunications terminology and concepts.

### Prerequisites

Before continuing with the installation of the CFW-2132 Fixed Wireless Antenna, please confirm that you have:

- ▲ A WiFi-enabled device (laptop, tablet or smartphone) with the Google Chrome<sup>™</sup> browser or the Safari® browser.
- read the entire Safety and product care section of this document and RF Exposure information.

You may also require other screws and fasteners depending on your circumstances.

#### Notation

The following symbols may be used in this document:

- **Note** This note contains useful information.
- **Important** This is important information that may require your attention.
- Warning This is a warning that may require immediate action in order to avoid damage or injury.

7 of 81

### Product introduction

### Product overview

Rural and regional homes and businesses, remote commercial sites and metropolitan fringe districts located beyond the reach of fixed line infrastructure rely on mobile networks to access broadband Internet.

Designed to optimise signal strength in weak signal areas, the Fixed Wireless Antenna is positioned on the exterior of the premises to overcome distance limitations and geographical obstructions and deliver high-speed LTE broadband connectivity to wired and wireless clients in the property via an indoor router.

#### Package contents

The CFW-2132 in-box contents include:

- ▲ 1 x CFW-2132 Fixed Wireless Antenna
- ▲ 1 x Mounting bracket kit (includes two-piece bracket, bolts, nuts and washers)

#### Accessories

The following accessories are used in this solution and are packaged separately:

- ▲ 1 x Antenna Power Supply (PoE-03) used to power the antenna during normal operation.
- ▲ 1 x Smart Antenna Tool used to power and provide a wireless interface to the antenna during installation.

If any of these items are missing or damaged, please contact your sales representative immediately.

### Physical dimensions and interfaces

### Physical dimensions

Below is a list of the physical dimensions of the CFW-2132.

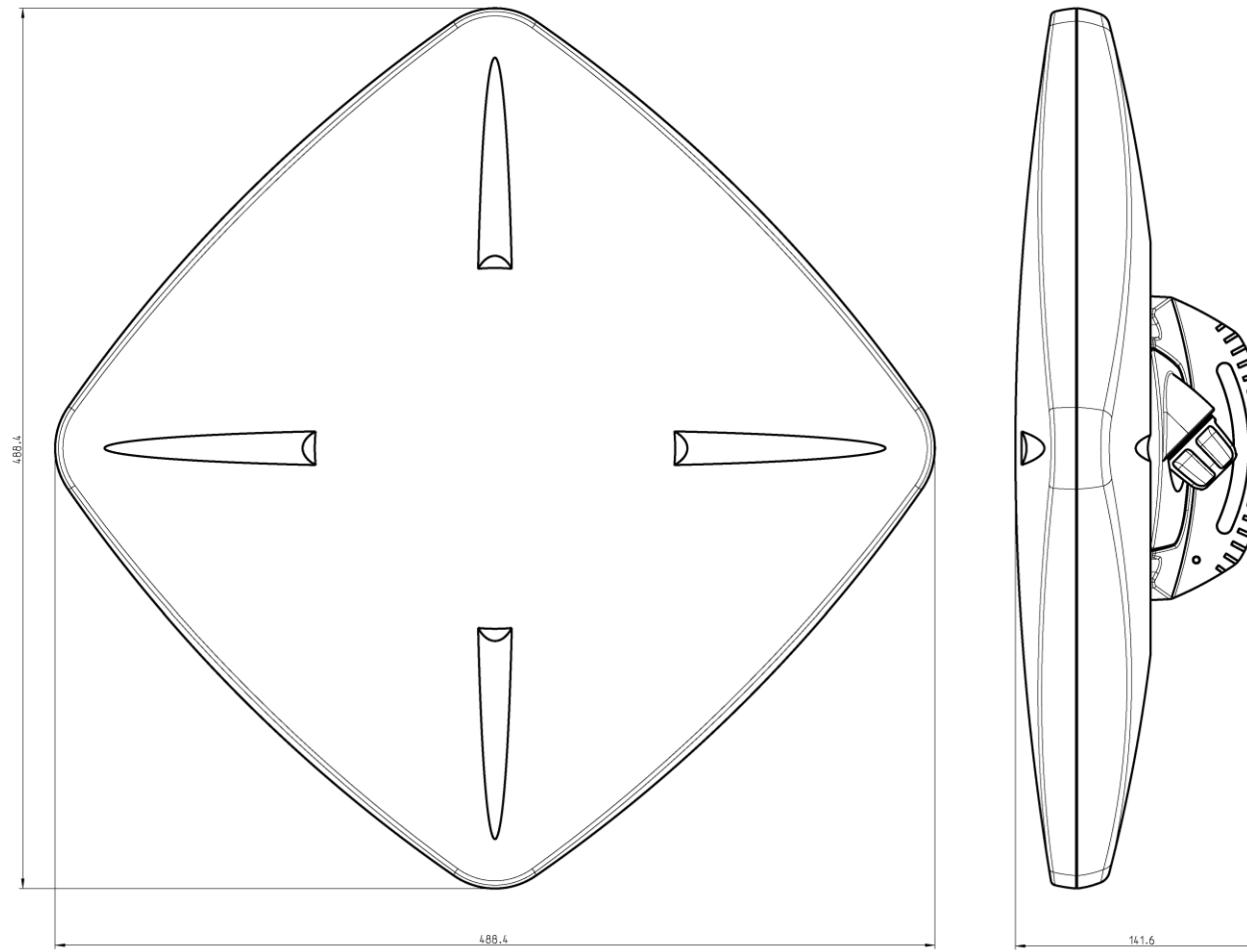

Figure 1 – CFW-2132 Fixed Wireless Antenna Dimensions

#### **CFW-2132 Dimensions**

| Width                                | 488.4 mm (19 ¼ in)                                                       |
|--------------------------------------|--------------------------------------------------------------------------|
| Height                               | 488.4 mm (19 ¼ in)                                                       |
| Depth (with fixed elevation control) | 141.6 mm (5 ½ in)                                                        |
| Weight                               | 2.3kg / 5lb 1.13oz (Antenna, approx.)<br>270g / 9.5oz (Bracket, approx.) |

Table 1 - Device Dimensions

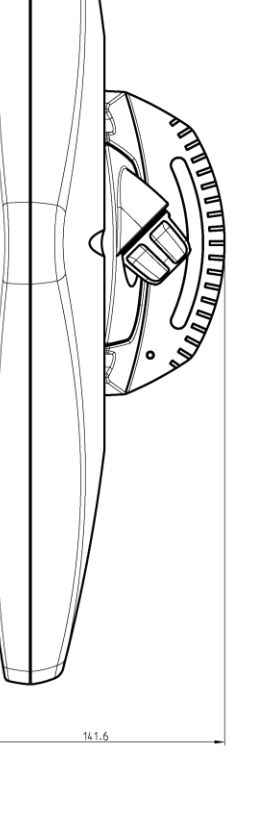

10 of 81

### Interfaces

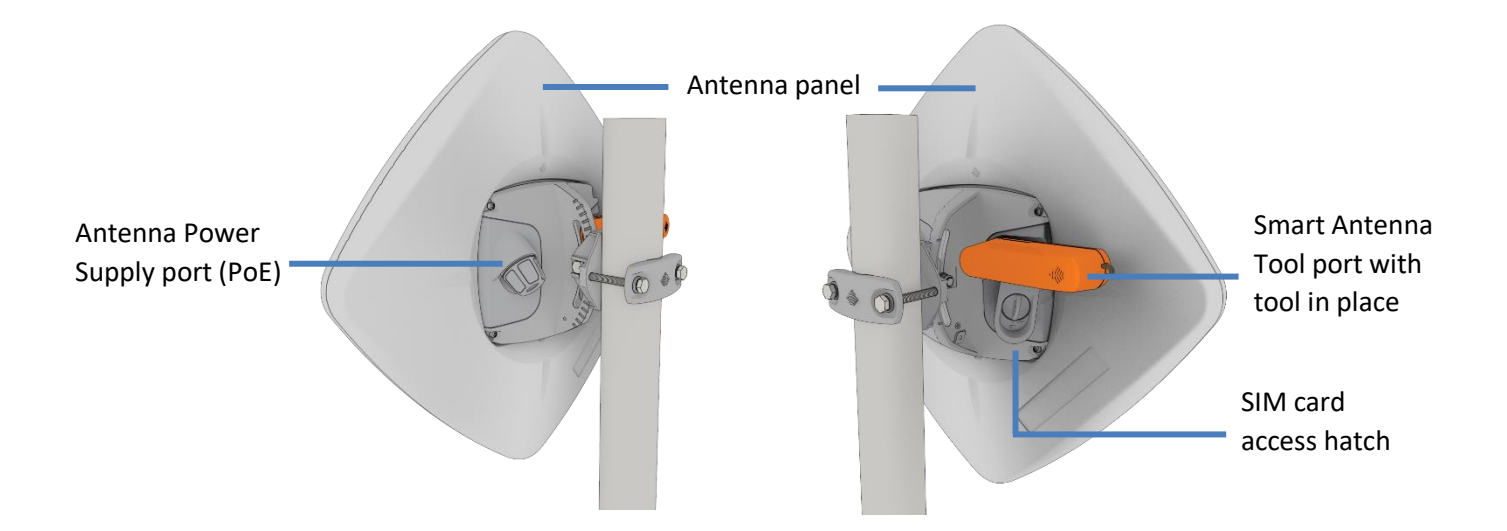

Figure 2 – Interfaces

| ltem                            | Description                                                                                |
|---------------------------------|--------------------------------------------------------------------------------------------|
| Antenna panel                   | Includes 2 x pairs Cross polarised antennas and GPS antenna                                |
| Smart Antenna Tool port         | Connect the Smart Antenna Tool here                                                        |
| SIM hatch                       | Open the hatch to insert SIM here                                                          |
| Antenna Power Supply port (PoE) | Provides power and data connectivity to the Fixed Wireless<br>Antenna. with Ethernet cable |

Table 2 – Interfaces

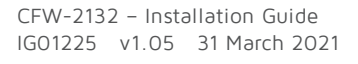

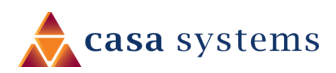

### Installation considerations

As the Fixed Wireless Antenna is aligned specifically for each individual property, please take note of the following when installing the equipment:

- ▲ After alignment, do not move, place anything in front of, or adjust the position of the Fixed Wireless Antenna since this will likely have a negative impact on the signal quality and performance of the wireless service.
- ▲ Keep trees and branches away from the CFW-2132.
- ▲ The equipment must be protected from running water, steam and excessive heat and must be installed according to the guidelines in this document.
- The Antenna Power Supply (PoE-03) and Wi-Fi Gateway must be installed in a well-ventilated area and near a dedicated power outlet which allows an unobstructed view of the indicator lights.
- If construction work has been carried out on the exterior of the property, the antenna may need to be re-aligned to ensure the installation is still operating at peak performance.
- The Fixed Wireless Antenna's location is determined by radio frequency performance and it may not be possible to relocate the antenna when moving to a new property. It is advised that a site survey be conducted before initiating the installation process.
- Use a minimum of Cat5e Ethernet cable between the antenna and the PoE injector to complete the installation.
- Ensure that the antenna is mounted in the correct orientation so that the IP rating is maintained. See page 19 for more detail.

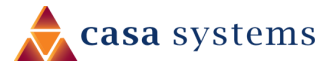

### Installing the Intelligent Fixed Wireless Antenna

The image below illustrates a typical installation of the Fixed Wireless Antenna.

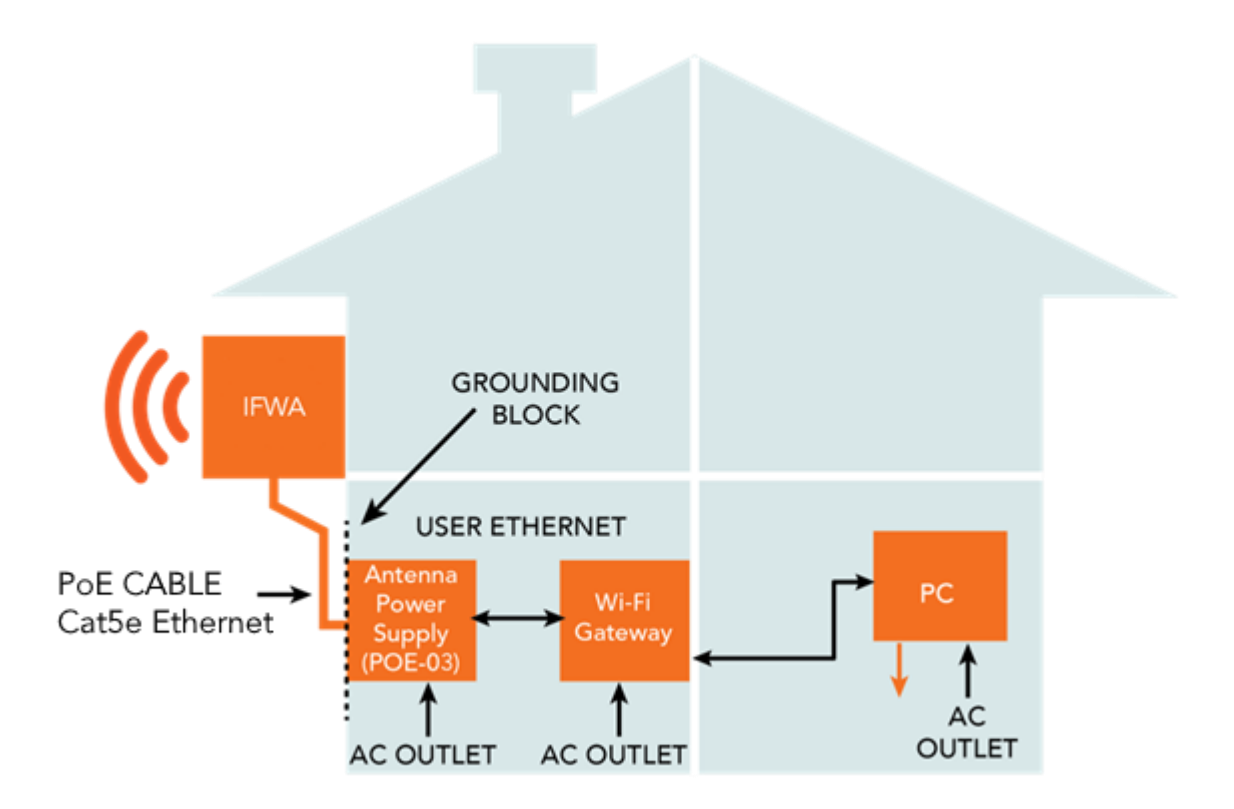

Figure 3 - Typical Fixed Wireless Antenna Installation

### Determine the best location for the Fixed Wireless Antenna

Determining the best location for the Fixed Wireless Antenna involves:

- 1 Performing a survey of the site using the Smart Antenna Tool.
- 2 Consulting the customer about mounting location, grounding and cable routing based on results of the RF test, aesthetics and any planned renovations to the property.

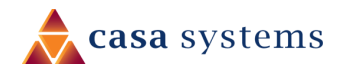

When selecting a location to mount the Fixed Wireless Antenna, ensure that:

- ▲ lock of the desired cell and optimal signal level is achieved.
- the mounting position is unobtrusive and aesthetically pleasing where possible.
- the mount/antenna is not closer than three feet from other antenna equipment.
- ▲ the customer has obtained HOA approval for installation if required. This is the sole responsibility of the customer.

Where possible, avoid mounting the Fixed Wireless Antenna so that it is aimed back over the roof of the property.

#### Insert SIM card

1

The CFW-2132 accepts SIM cards in Mini-SIM (3FF) format. Follow the instructions below to insert a SIM card.

unscrew the two screws on the SIM hatch then remove the cover to reveal the SIM card slot.

On the back of the Intelligent Fixed Wireless Antenna, locate the SIM hatch. Using a T10 screwdriver,

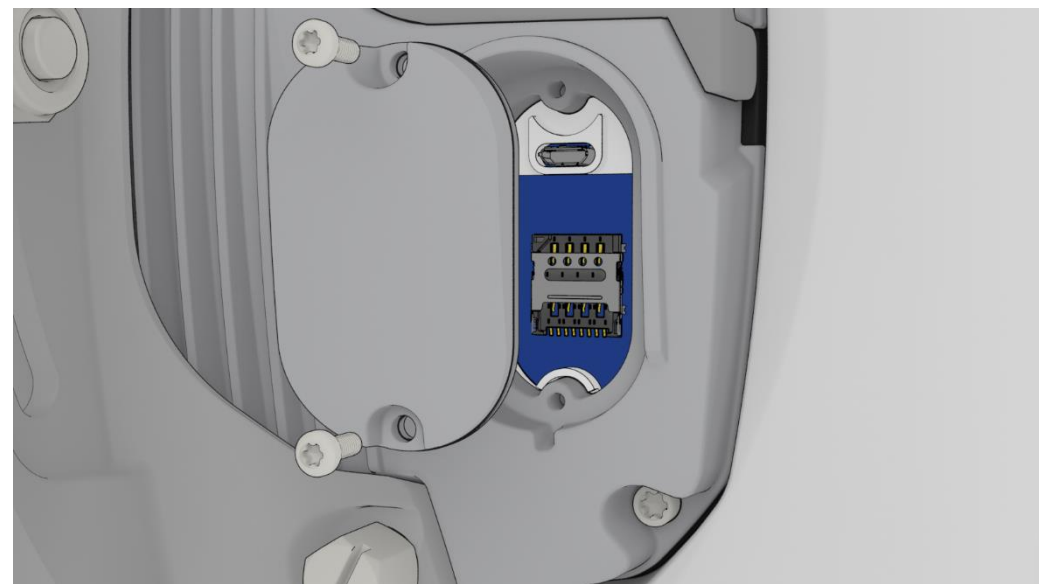

Figure 4 - Removing screws from the SIM hatch

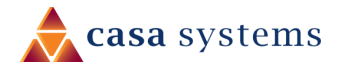

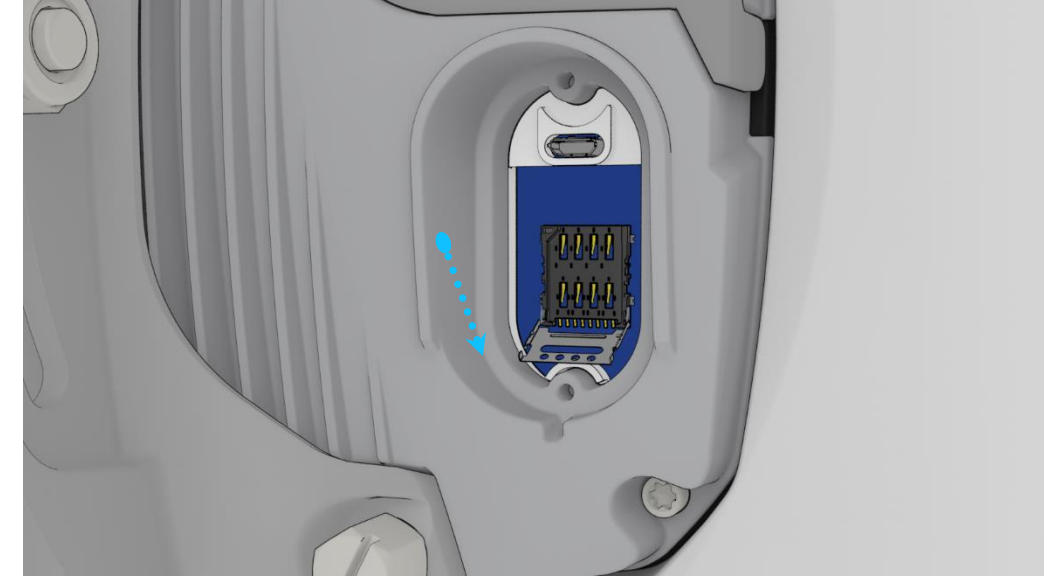

2 Swing the SIM card locking mechanism down to allow insertion of the SIM card.

Figure 5 – Place SIM card onto the SIM card reader

3 Place the SIM card onto the SIM card reader as shown in the picture below.

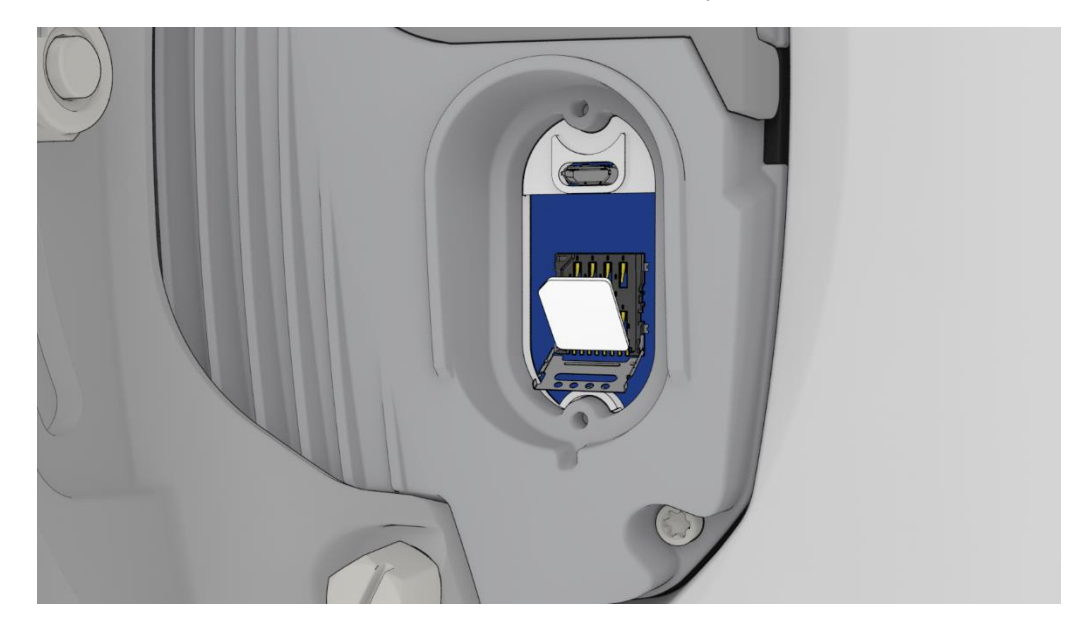

4 While holding the SIM card onto the reader, swing the locking mechanism up and ensure that it clips into place to secure the SIM card.

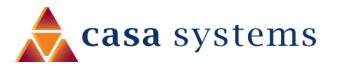

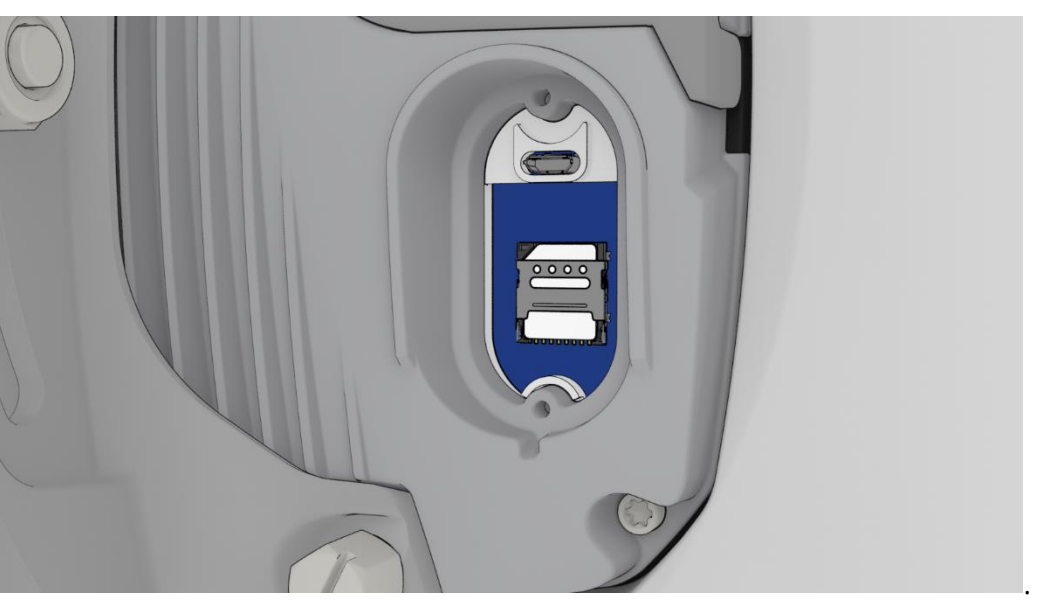

Figure 6 - Lock SIM card in place

5 Replace the SIM hatch and seal, insert the two screws and firmly hand tighten them using a T10 screwdriver.

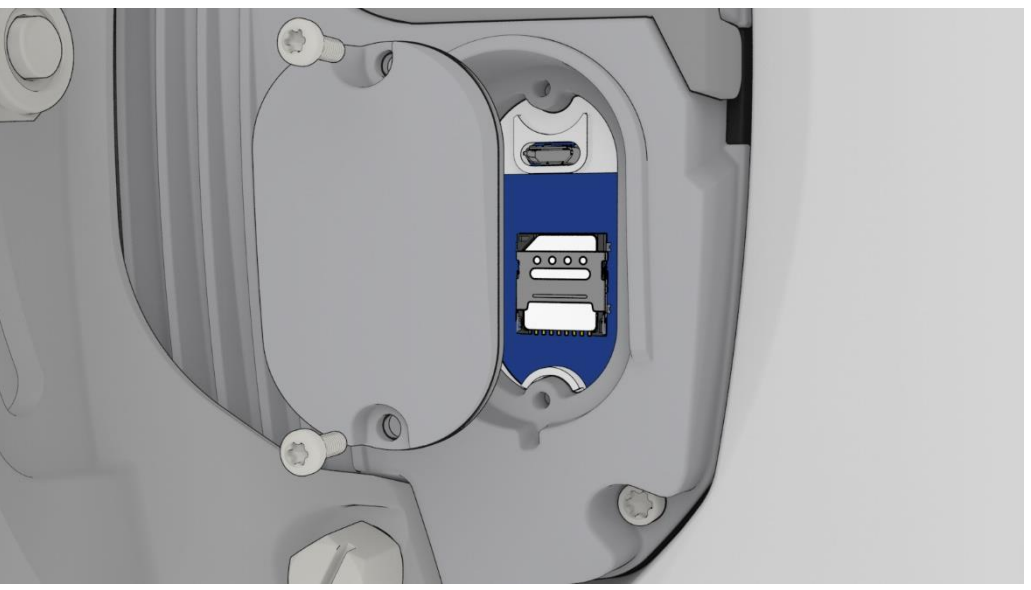

Figure 7 – Replace SIM hatch

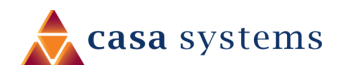

### Assemble and attach the mounting bracket

#### Overview of completed mounting

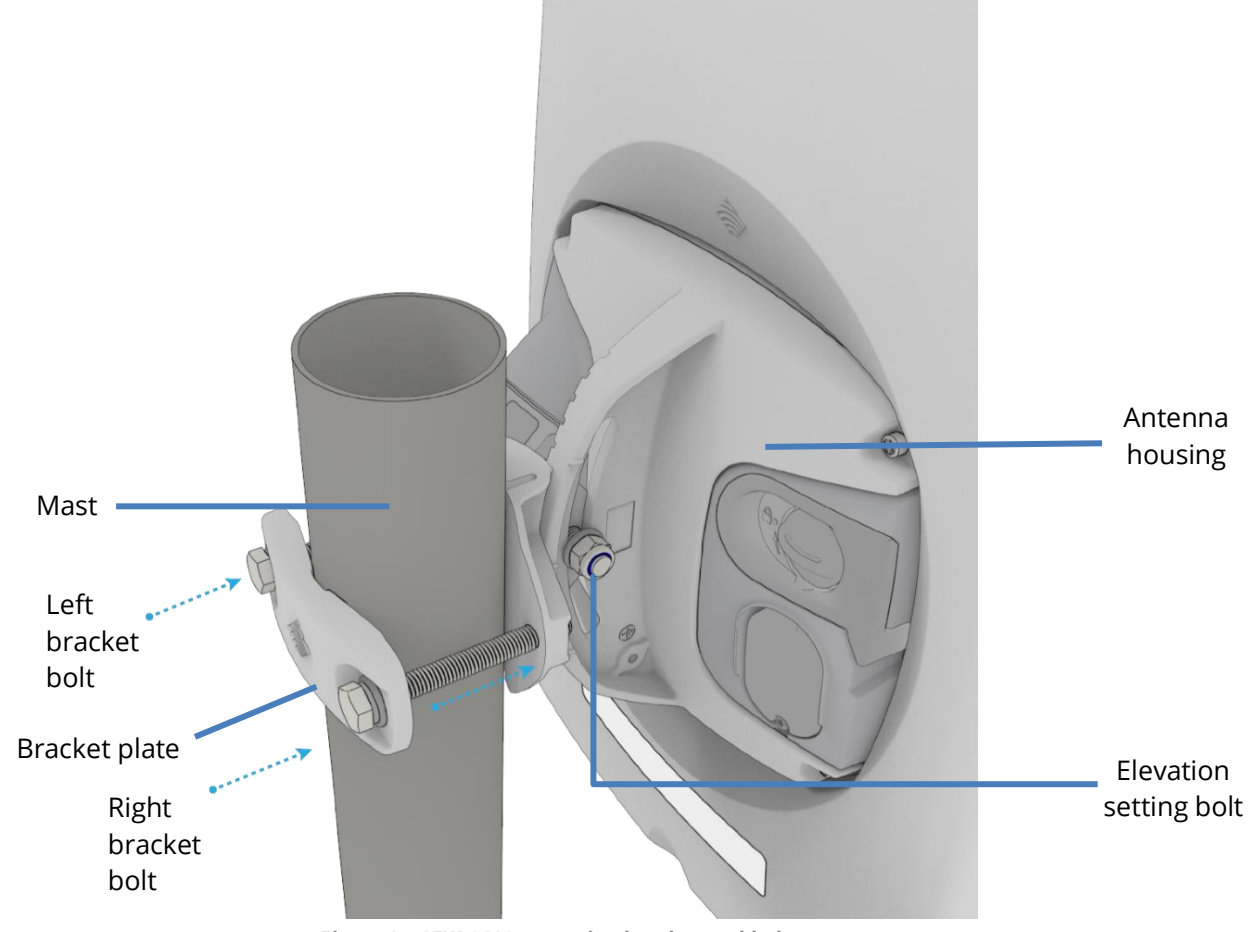

Figure 8 - CFW-2132 mounting bracket and bolts

#### Notes on mounting:

- Use a standard 13mm socket wrench for all bolts
- Tighten bolts to the following torque settings:
  - ▲ Elevation setting bolt: 7 Nm / 65 in-lbs
  - ▲ Bracket bolts: 7 Nm / 65 in-lbs
- Do not over-tighten bolts

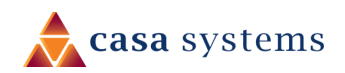

16 of 81

#### Mounting bracket assembly instructions

1 Place the pipe bracket onto the radome mount bracket as shown below.

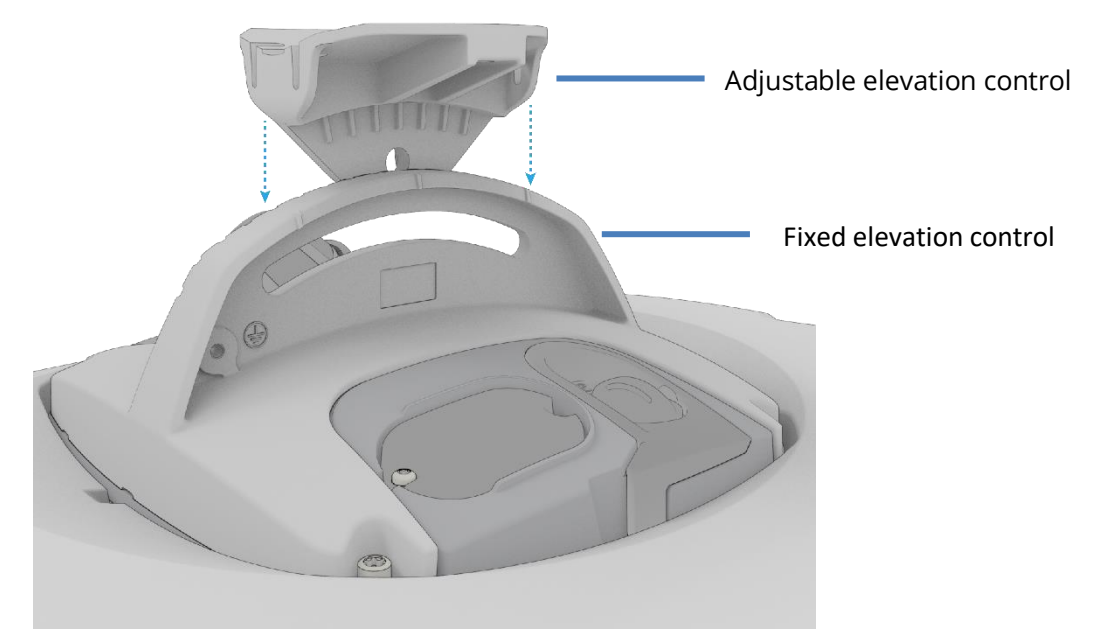

Figure 9 – Elevation control components

2 Insert the pivot bolt into the pipe clamp, then place the washer and nut over the pivot bolt as shown below.

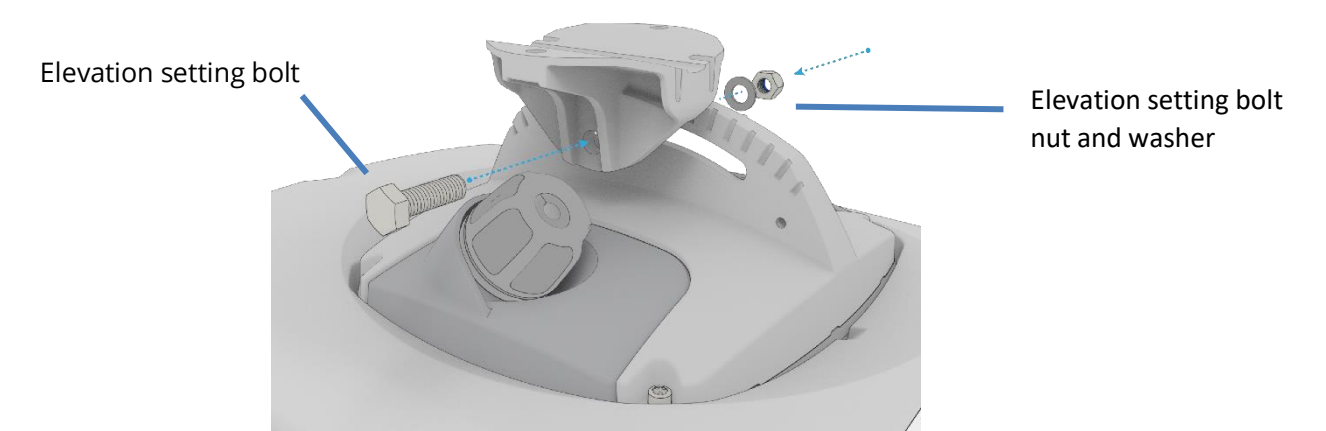

Figure 10 - Attaching the mounting bracket to the Fixed Wireless Antenna

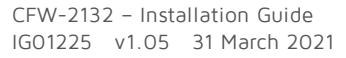

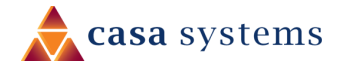

3 Tighten the lock nut so that the pipe bracket and radome mount do not swivel easily. Do not overtighten the pivot bolt as some adjustment may be required later.

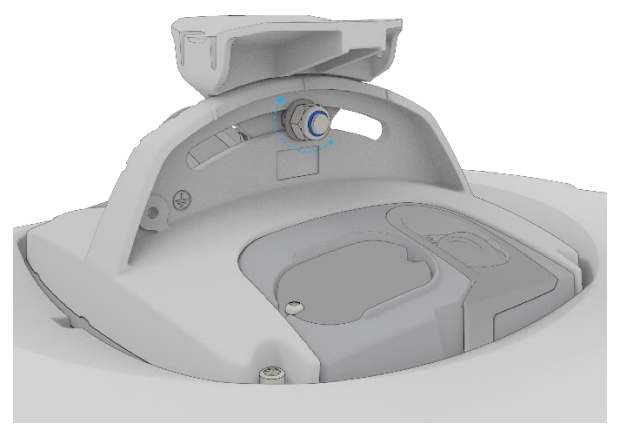

Figure 11 - Assembling pipe bracket to pole.

4 Alternately tighten the top and bottom pipe clamp bolts to maintain even pressure on the pipe, 7 Nm / 65 in-lb.

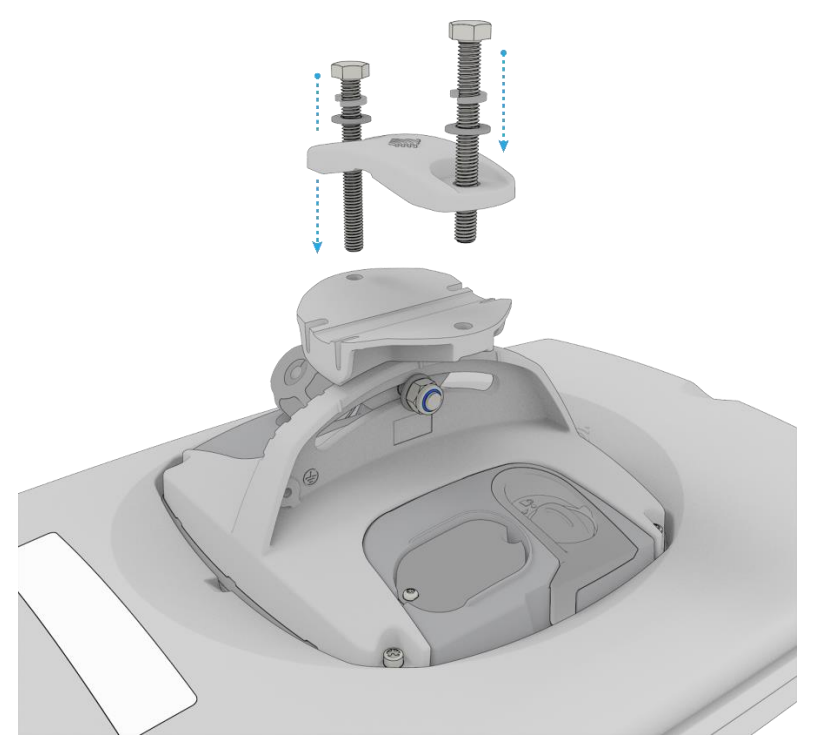

Figure 12 - Tightening pipe clamp bolts

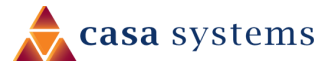

### Roof top mount

A

When you have found the best spot to install the Intelligent Fixed Wireless Antenna, install the mount on the roof using appropriate materials.

The appropriate mounting materials and configuration will vary depending on roof type, pitch, etc.

#### Place the antenna on the pole

Note: To ensure the antenna retains its IP rating, only mount the antenna in the orientation shown below.

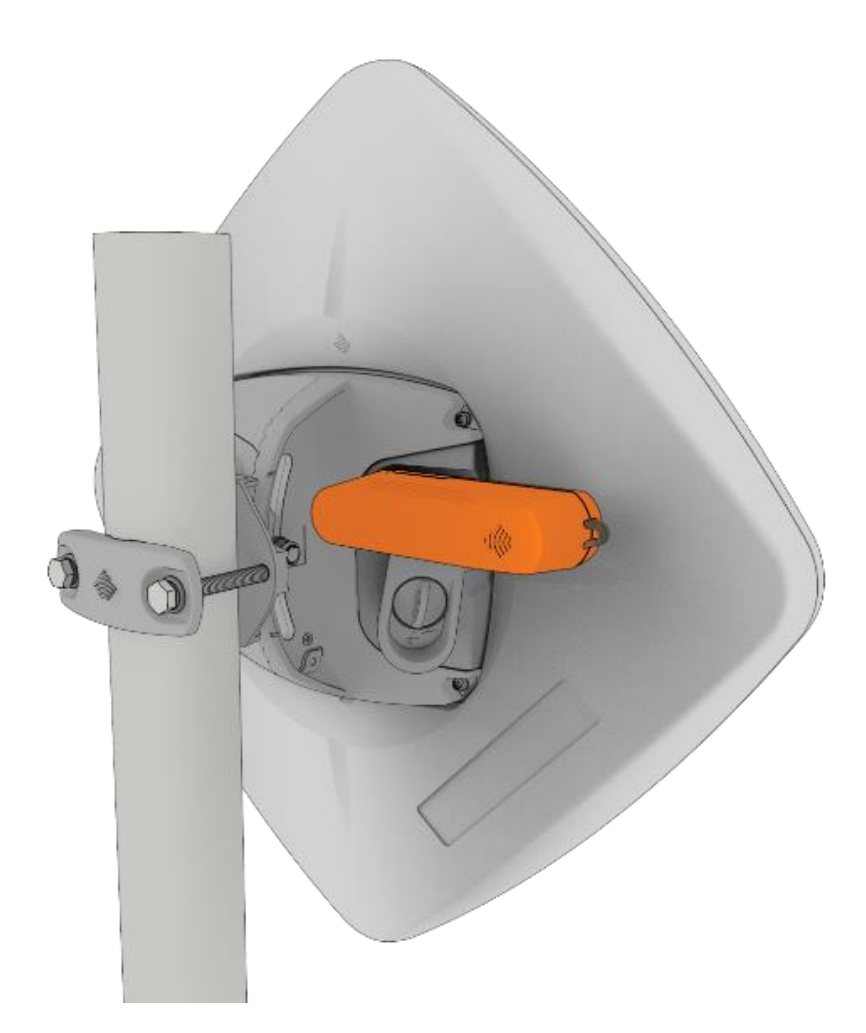

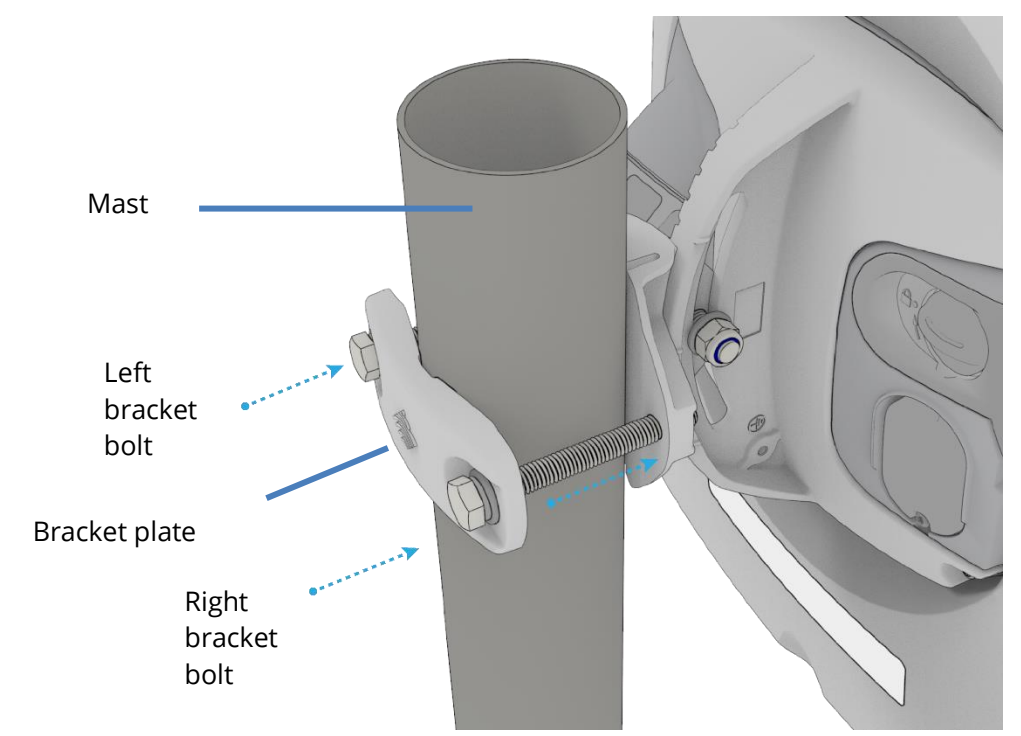

1 Assemble the Pipe Bracket to pole, pointing bracket in desired antenna direction. Secure the two bracket bolts.

Figure 13 - Assembling pipe bracket to pole

2 Alternately tighten the left and right bolts to maintain an even gap, to 7 Nm / 65 in-lb. This would be approximately when the lock washer is flat, plus an additional 90-180 degrees turn. Try to ensure that the distance between A and B in the diagram below is even. Do not overtighten the bolts.

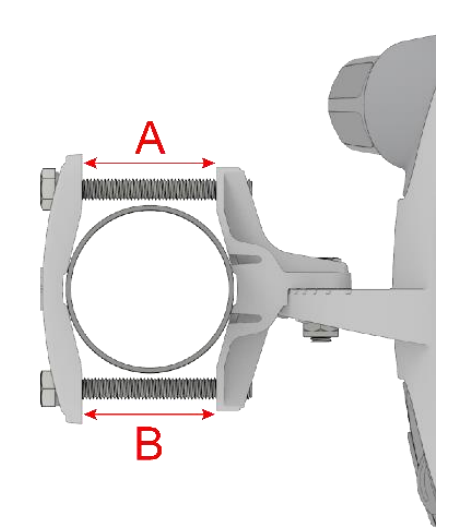

Figure 14 - Tightening pipe clamp bolts

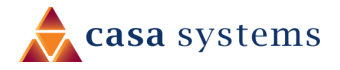

### Smart Antenna Tool

Use a fully charged Smart Antenna Tool to survey the site of the antenna installation for the best signal from a nearby cell tower.

To turn on the Smart Antenna Tool, push and hold the power button down for three (3) seconds.

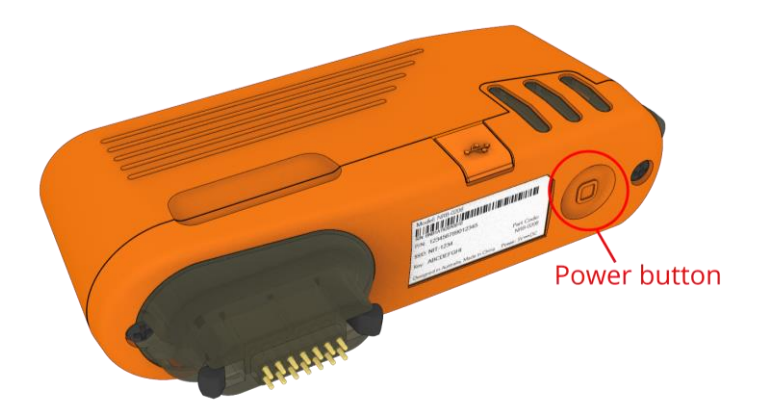

After a few seconds, the LEDs illuminate. On each start up, the Smart Antenna Tool LEDs flash both red and green twice a second, indicating that the compass requires calibrating.

#### Calibration

To calibrate the device, first isolate it from any magnetic field or metal structures (for example, vehicles, the antenna pole, power lines, etc) and then rotate the unit fully through all three axes. See the diagrams below.

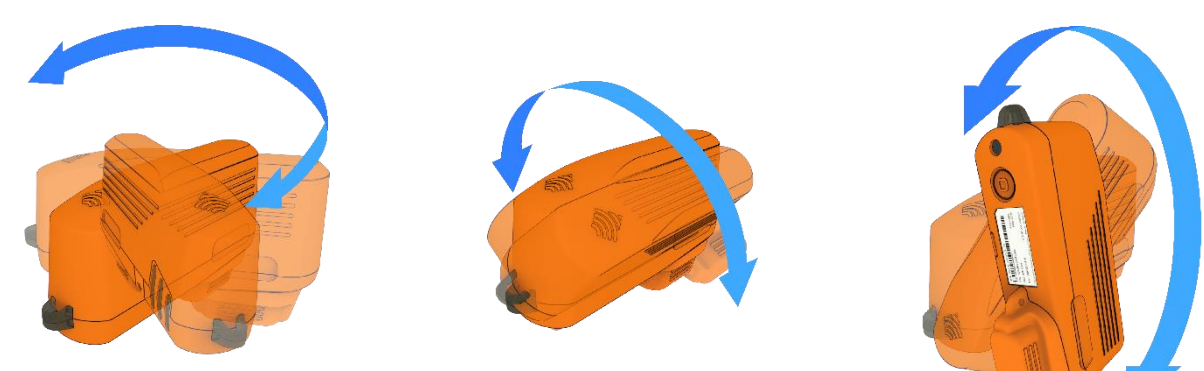

The LEDs stop flashing when calibration has been performed successfully.

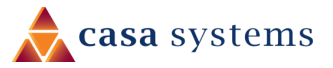

#### Connect Smart Antenna Tool to the Antenna

1 Turn the plug on the console port hatch counter-clockwise so that it is in the unlocked (horizontal) position as shown in the image below.

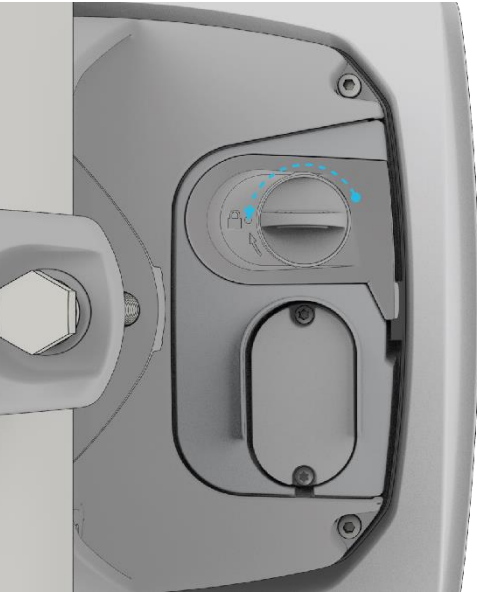

Figure 15 - Unlocking the console port hatch

2 Pull the plug out to reveal the console port.

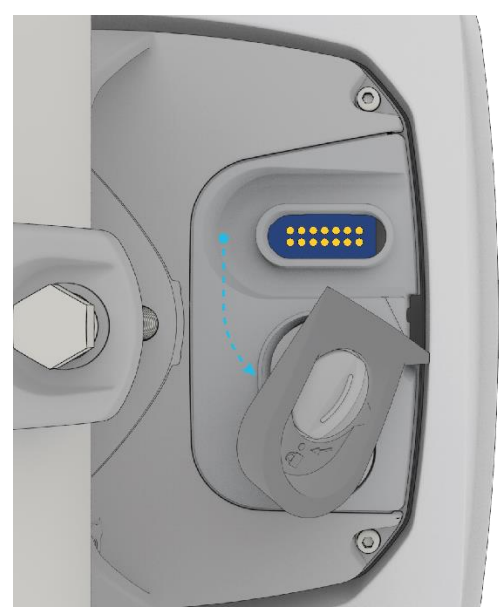

Figure 16 - Console port

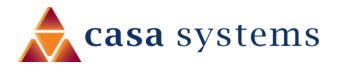

3 Remove the cap from the head of the Smart Antenna Tool and insert it into the console port as shown in the picture below.

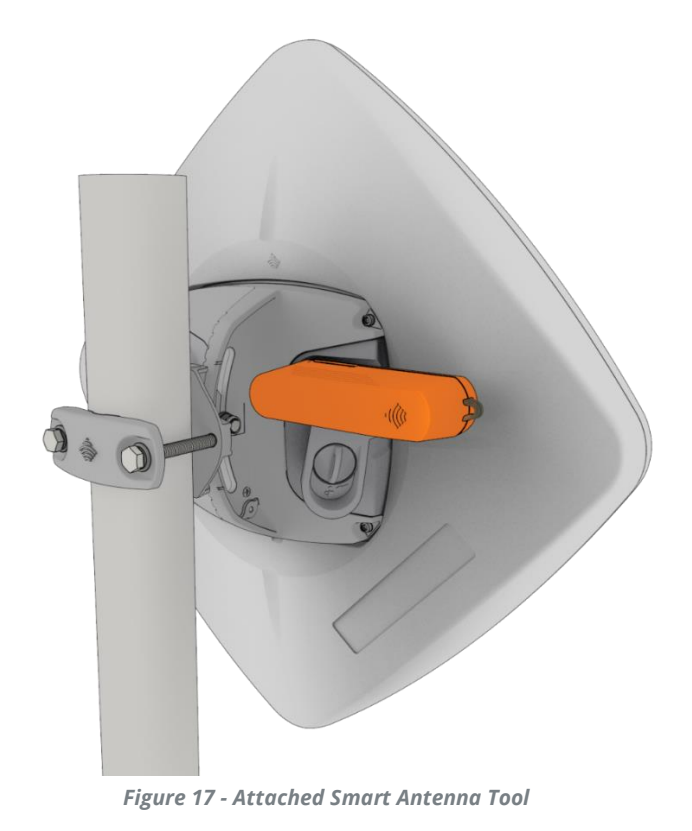

CFW-2132 – Installation Guide IG01225 v1.05 31 March 2021

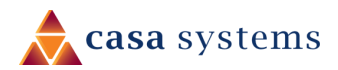

#### Perform site survey

#### Scan for cell

When the Smart Antenna Tool is connected to the antenna, it enters cell scanning mode.

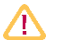

Important – The antenna's Ethernet power cable SHOULD NOT BE CONNECTED to the Antenna Power Supply (PoE-03) during this scanning process.

The power required during the scanning process will be supplied by the Smart Antenna Tool. Ensure that the Smart Antenna Tool's battery is fully charged before commencing the scanning process.

During cell scanning mode, the LED indicators display as below, depending on the status.

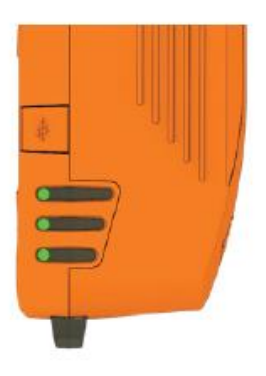

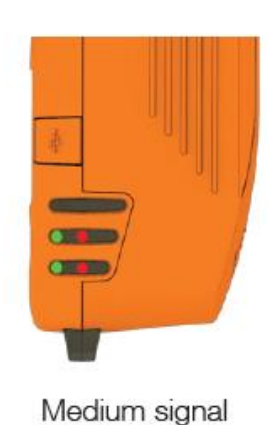

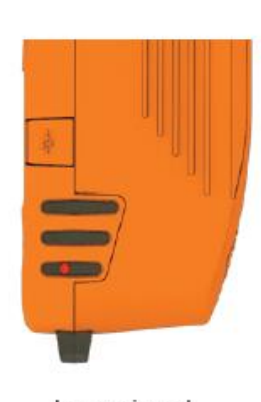

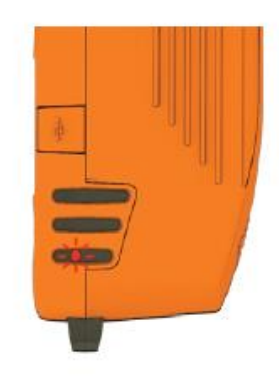

Strong signal

Low signal

No cell detected

Figure 18 - Smart Antenna Tool LED statuses in cell scanning mode

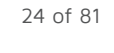

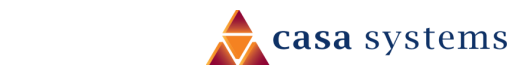

### Field usage

#### Access the Smart Antenna Tool's web interface

- 1 Connect your wireless device (e.g. laptop/tablet/smartphone) to the SSID of the Smart Antenna Tool. The SSID and password are printed on the Smart Antenna Tool's label.
- 2 In a web browser, go to <u>http://192.168.3.1</u> and use the Smart Antenna Tool to estimate the best position for the Intelligent Fixed Wireless Antenna while you are on the ground.

() Note - If the web user interface is not displayed, use <u>http://192.168.3.1/data\_entry.html</u>

### Perform a Category B install

- 3 Go to the **Data Entry** screen.
- 4 In the **Quick Fill** section, click the **Choose file** button to choose the XML file in the quick copy format with the installation details.

🔋 Note -

Use of the **Quick Fill** file is optional. Some carriers may not supply it. If no **Quick Fill** file is available, enter details manually from the carrier's instructions.

- 5 Enter a call sign and User ID.
- 6 Click the **Apply** button.

| 秦 NetCommWireless                                                  |  |  |
|--------------------------------------------------------------------|--|--|
| Data Entry Quick Fill Data file in quick-copy format Choose file   |  |  |
| CBRS Data<br>Call Sign<br>User ID * (sasadmin@netcomm.cc)<br>Apply |  |  |
| Compass Status<br>Status: Calibrated                               |  |  |
| Battery Status<br>84%<br>Not charging                              |  |  |
| Firmware Version OA S/W Version: CASAeng_1.1.42.2                  |  |  |

Figure 19 – SAS client enabled Data Entry screen

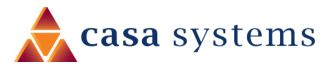

- 7 Perform an outdoor survey to identify the best install location. If acceptable, the network scan screen shows for Cell Sectors entered:
  - ▲ Serving Cell Indicator
  - Minimum Allowable RSRP
  - Measured RSRP Indicator
  - Measured RSRQ

This screen generates a tone, related to the strongest signal. The installer can use the device speaker or headphones to hear the tone.

At the top of the page, **Bearing** and **Downtilt** of the current orientation are shown.

| <b>NetComm</b> Wireless            |                                          |                           |                    |                |                  |
|------------------------------------|------------------------------------------|---------------------------|--------------------|----------------|------------------|
| Antenna Orient<br>Bearing: 315° Do | tation                                   |                           |                    |                |                  |
| Network Scan                       | to the highest ranked c                  | ell site that meets its r | ninimum RSRP thres | hold. Adjust b | ooth the azimuth |
| Cell sector ID                     | t signal strength possib<br>Serving Cell | e.<br>Minimum RSRP        | Measure            | Value          | Result           |
| 212220110000522                    |                                          | 00 (40)                   | RSRP (dBm)         | -89.06         | Good             |
| 313330110080533                    |                                          | -98 (dBm)                 | RSRQ (dB)          | -7.5           |                  |
|                                    |                                          |                           | RSRP (dBm)         | -100.5         | Bad              |
| 313330110080268                    | $\triangleright$                         | -98 (dBm)                 | RSRQ (dB)          | -17            |                  |
|                                    |                                          |                           |                    |                |                  |
|                                    | Back                                     | Next                      | vanced Operations  |                |                  |

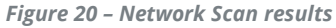

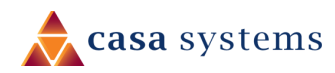

| ebito motan                                 | Parameters                  |                                |                    |
|---------------------------------------------|-----------------------------|--------------------------------|--------------------|
| Ir                                          | stall Tool Values           | Regis                          | tration Parameters |
| Latitude                                    | 32.31864367°                | Latitude                       | 32.31864373 °      |
| Longitude                                   | -96.00981717°               | Longitude                      | (-96.00981753)°    |
| Height                                      | 133.7751159668 m            | Height                         | (133.7956237793 m  |
| Height type                                 | AMSL                        | Height type                    | AMSL 🗸             |
| Azimuth                                     | 317°                        | Azimuth                        | (317 °             |
| Downtilt                                    | 3°                          | Downtilt                       | 3 °                |
| <mark>Installer Credenti</mark><br>Kev File | als Credentials format      | t is valid<br>G-0004477298.p12 |                    |
| Installer Credenti                          | als Credentials format      | t is valid                     | )                  |
| Passcode                                    |                             | 0 000                          | )                  |
| Install Certificatio                        | on Time (2021-03-15T15:59:5 | 1Z                             | )                  |
|                                             | 🛃 Con                       | firm all fields are accurate   |                    |
|                                             | Register or                 | Register                       |                    |
|                                             |                             |                                |                    |
| Status < >                                  |                             |                                |                    |
| Guideline: Aim and                          | enna and Register           |                                |                    |

8 When you have finished, select the **Next** button to go to the **CBRS Install Parameters** page.

Figure 21 – CBRS Install Parameters

9 If the Registration Parameters were included in the XML file, they will be pre-populated in the **Registration Parameters** section. Otherwise, manually enter the fields on this section. If the Smart

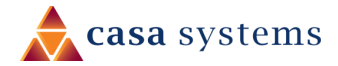

Antenna Tool is properly calibrated, the values under **Install Tool Values** are populated automatically. These can take up to 1 minute to appear. Select the **>Copy Tool data for Registration>** button to copy the values over to the right.

- 10 Select the **Confirm all fields are accurate** checkbox.
- 11 If not populated by the XML file, enter the **CPI ID**, **CPI Name** and **Install Certification Time**.
- 12 Click on the **Register** button.
- 13 The registration process can take up to two minutes. When the registration is complete, the **CBRS Registration Status** field is updated.
  - ▲ If successful, the CBRS Registration Status field displays: Registered Grant Authorized
  - ▲ The **Serving cell** identifier will also be indicated.

| NetCommWireless                                                                                                    |                    |             |                         |  |  |
|----------------------------------------------------------------------------------------------------|--------------------|-------------|-------------------------|--|--|
| CBRS Install                                                                                                    | Parameters         |             |                         |  |  |
| Б                                                                                                    | nstall Tool Values | Regi        | Registration Parameters |  |  |
| Latitude                                                                                                    | 32.31864367°       | Latitude    | 32.31864373 °           |  |  |
| Longitude                                                                                                    | -96.00981717°      | Longitude   | (-96.00981753) °        |  |  |
| Height                                                                                                    | 133.7751159668 m   | Height      | (133.7956237793 m       |  |  |
| Height type                                                                                                    | AMSL               | Height type | AMSL 🗸                  |  |  |
| Azimuth                                                                                                    | 317°               | Azimuth     | (317 °                  |  |  |
| Downtilt                                                                                                    | 3°                 | Downtilt    | 3 °                     |  |  |
| > Copy Tool data for Registration >         CPI ID       GOOG-000503         CPI Name       Scott Wojick         Installer Credentials       Credentials format is valid         Key File       Choose File         Passcode       Continue         Install Certification Time       2021-03-15T15:59:51Z         Confirm all fields are accurate       Register         Register only at the final install location.       Status < > |                    |             |                         |  |  |
| Serving cell                                                                                                    | 313330110080533    | utiorized   |                         |  |  |
| Back Next Move To New Location                                                                                                    |                    |             |                         |  |  |

- 14 Click the **Next** button.
- 15 The **Speed Test** page will open showing only the **Run Speed Test** button and the navigation buttons at the bottom.

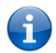

**Note** – The Speed Test is an optional step and may not be required by your service provider. If it is not required, select the **Mount Installation** button

16 Click the **Run Speed Test** button if you want to perform a speed test.

| Speed Test Test Status Progress Speed                                                                      |  |  |  |
|----------------------------------------------------------------------------------------------------|--|--|--|
| Test Status Progress Speed                                                                                 |  |  |  |
|                                                                                                    |  |  |  |
| Download completed (3 of 3) 12.96 Mbps                                                                     |  |  |  |
| Upload completed (3 of 3) 2.35 Mbps                                                                        |  |  |  |
| Serving cell: 310410027447297                                                                              |  |  |  |
| Test start time: Wed Jun 17 2020 12:52:46 GMT+1000 (Australian Eastern Standard Time) Overall result: PASS |  |  |  |
| Run Speed Test                                                                                             |  |  |  |
|                                                                                                    |  |  |  |
| Click 'Finish Installation' to complete the installation OR 'Back' to go back to CBRS Install Parameters   |  |  |  |
| Back Mount Installation Move To New Location Finish Installation                                           |  |  |  |
|                                                                                                    |  |  |  |

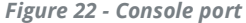

- 17 Wait for the speed test to complete as indicated by both **Progress** bars.
- 18 When it has completed, the following test result details are displayed: Upload and Download Speeds, Serving cell tested on and Test start time Ensure that it receives an Overall result: PASS score before continuing.
- 19 Select the **Mount Installation** button (or select the **Finish Installation** button if you have already mounted the antenna).

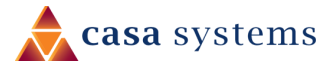

30 of 81

20 The **Mount Installation** screen is displayed:

| a NetCommWireless                |                                                  |  |  |  |
|----------------------------------|--------------------------------------------------|--|--|--|
| Mount Installation               |                                                  |  |  |  |
| Status                           |                                                  |  |  |  |
| CBRS Registration Status         | Not Registered                                   |  |  |  |
| Serving cell                     | 001010027447299                                  |  |  |  |
| It is now safe to remove the     | ne Antenna Alignment tool and mount the Antenna. |  |  |  |
| When ready, return to data entry | page and complete installation                   |  |  |  |
| Data Fatar                       |                                                  |  |  |  |
| Data Entry                       |                                                  |  |  |  |
|                                  |                                                  |  |  |  |

Figure 23 - Mount installation page

- 21 Mount the antenna (refer to the *Mounting bracket assembly* section) in the chosen location and then repeat the steps from the step 1.
- 22 If you choose the **Finish the installation** button, the following screen is displayed.

| less                                     |                                                  |   |
|------------------------------------------|--------------------------------------------------|---|
| Finish Installation                      |                                                  |   |
| It is now safe to remove the             | ne Antenna Alignment tool.                       |   |
| Status                                   |                                                  |   |
| CBRS Registration Status<br>Serving cell | Registered – Grant Authorized<br>001010027447297 | 2 |
|                                          | Back                                             |   |
|                                          | Back                                             |   |

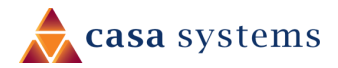

#### Speed test failure

If the **Speed Test** results in **Overall result: FAIL** then select the **Move to New Location** button at the bottom of the **Speed Test** page:

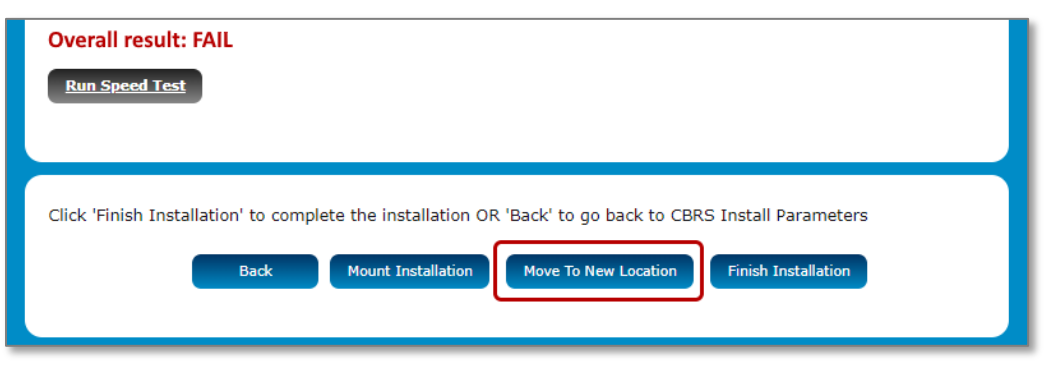

Figure 24 – Move to New Location button

The **Data Entry** information will be retained, but you will be returned to the **Data Entry** page and all information gathered past that point will be erased.

Click the **Apply** button on the **Data Entry** screen to start again from the site survey task.

### Power the Antenna

Power over Ethernet (PoE) is a method of connecting network devices through Ethernet cable where power and data are passed along a single cable. It is therefore a convenient method of powering the antenna.

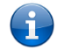

**Note** – The antenna power supply is packaged and supplied separately.

To power the antenna:

- 1 The Ethernet cable connected to the antenna should terminate into an Ethernet wall jack that the technician installs in the home interior, then a separate Ethernet jumper cable is needed to run from the Ethernet wall jack to the Ethernet port labelled "WALL" on the Power supply.
- 2 Use another Ethernet cable (not included in the package) to connect a wireless router or a PC to the "Router" port of the PoE-03.
- 3 Connect the power cable to the PoE-03 and then plug it in to an available wall socket.
- 4 Examine the **Power** and **ANTENNA** LEDs of the PoE-03 and compare them with the LED table below. When the **POWER** LED is red and **ANTENNA** LED is green, the antenna is correctly powered and connected.

#### PoE-03 LED indicators

The table below describes the status of the POWER and ANTENNA LEDs on the PoE injector.

| LED     | Status      | Description                                                                                 |  |
|---------|-------------|---------------------------------------------------------------------------------------------|--|
| POWER   | Solid red   | Antenna power supply is connected to AC power.                                              |  |
| ANTENNA | Solid green | Antenna power supply is connected to AC power and the PoE port is connected to the antenna. |  |

Table 3 - PoE-03 LED indicators

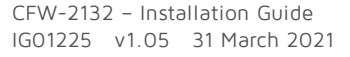

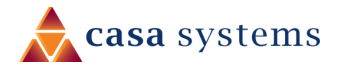

# Antenna power supply weather seal assembly and attachment

The Intelligent Fixed Wireless Antenna Power supply weather seal must be properly attached to prevent dust and water from entering the Intelligent Fixed Wireless Antenna's housing.

To connect Ethernet cable via the Power supply weather seal:

- 1 Unscrew the weather cap and remove the rubber gasket.
- 2 Separate the rubber seal and the ferrule.

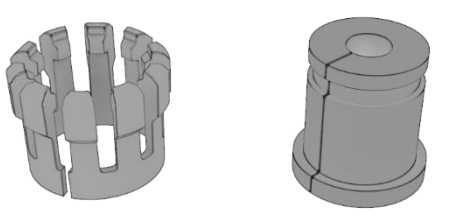

Figure 25 - Rubber seal and ferrule

3 Twist the neck for the seal counter-clockwise to remove it from the Fixed Wireless Antenna. You should now have 5 pieces of the weather seal.

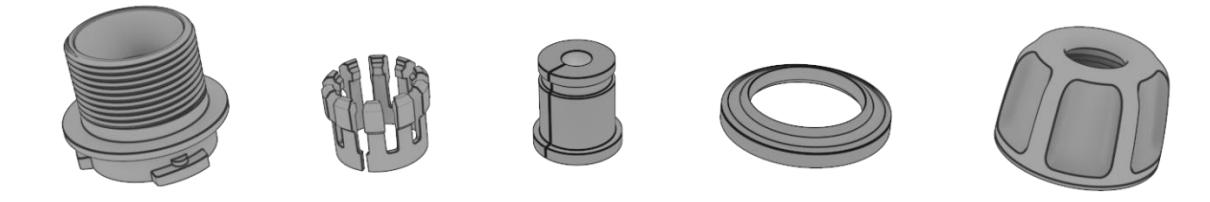

Figure 26 - Weather seal in five parts

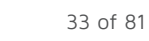

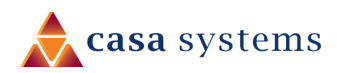

4 Place the Ethernet cable through the nut first, as shown below.

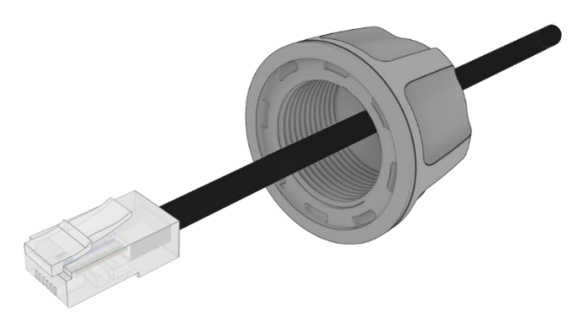

Figure 27 - Nut placed over Ethernet cable

5 Place the ferrule over the Ethernet cable as shown, making sure that the "teeth" are facing the nut.

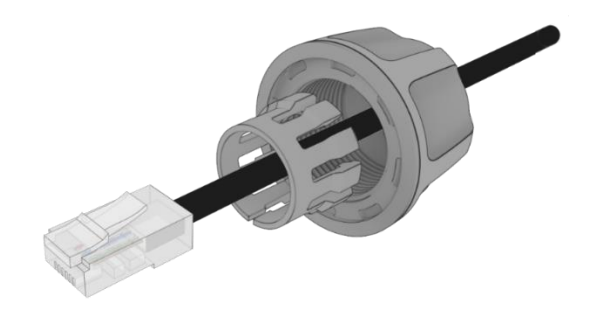

Figure 28 - Ferrule placed over Ethernet cable

6 Place the rubber seal over the Ethernet cable with the wide end toward the RJ45 plug. See the image below for the correct orientation.

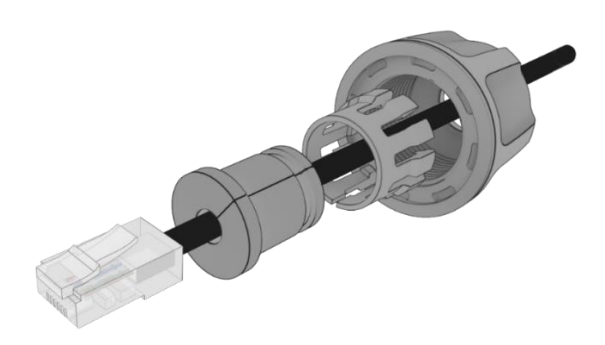

Figure 29 - Rubber seal placed over Ethernet cable

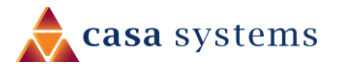

7 Push the ferrule over the rubber seal to prevent it from coming apart.

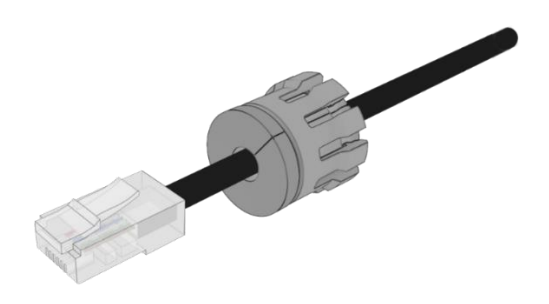

Figure 30 - Ferrule placed over rubber seal

8 Place the washer seal over the Ethernet cable as shown below. Ensure that the inside protruding lip is on the opposite side of the Ethernet plug.

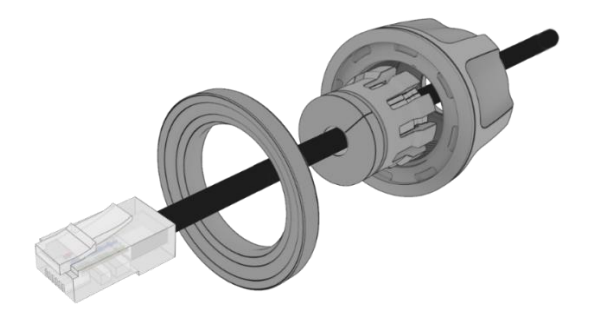

Figure 31 - Washer seal placed over Ethernet cable

9 Place the neck over the Ethernet cable as shown below.

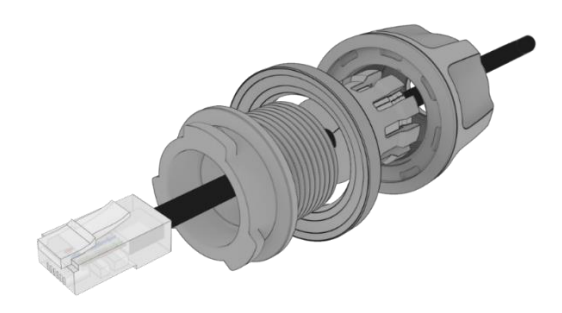

Figure 32 - Neck placed over Ethernet cable

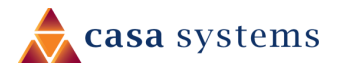

10 Plug the Ethernet cable into the Ethernet port.

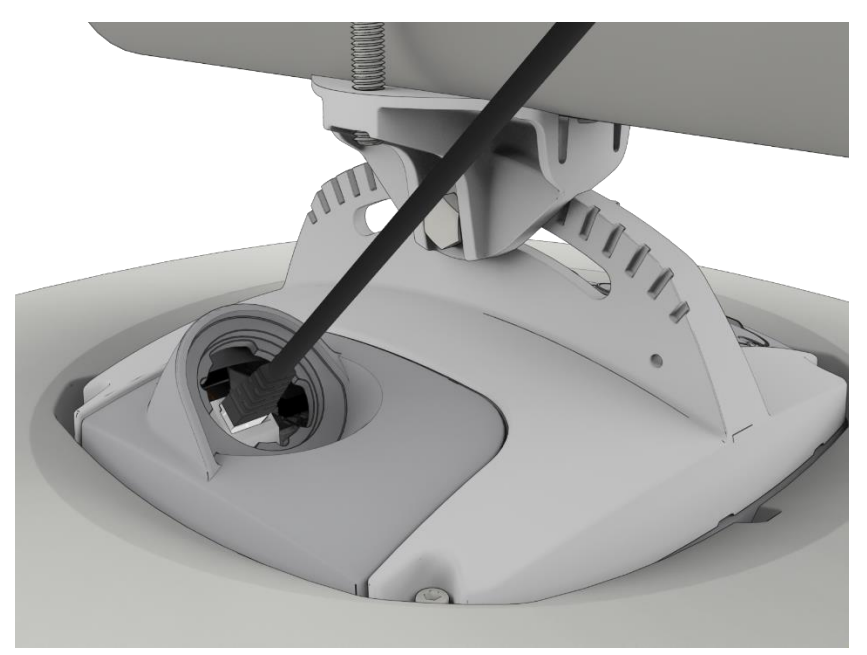

Figure 33 - Plugging in the Ethernet cable

- 11 Put the neck into the opening and turn the neck clockwise until it locks in place.
- 12 Push the rubber seal and ferrule into the neck then screw the nut on to the neck.

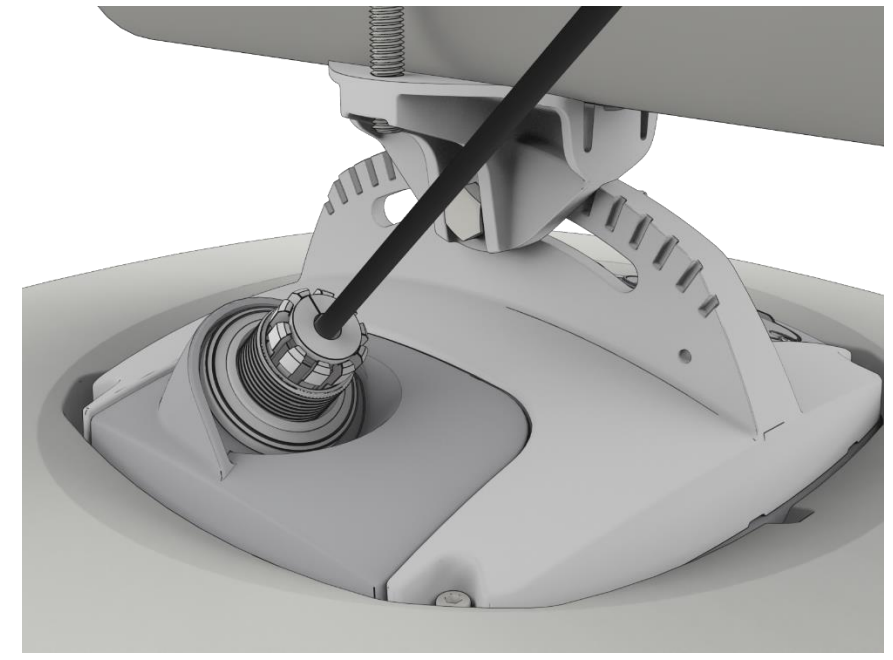

Figure 34 - Rubber seal and ferrule inserted into neck

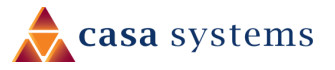
13 Turn the nut clockwise to tighten it the washer seal against the housing. Continue turning the nut until completely assembled. This will allow the washer seal to grip the cable while also applying enough pressure to the washer seal to prevent dust and moisture entering the unit.

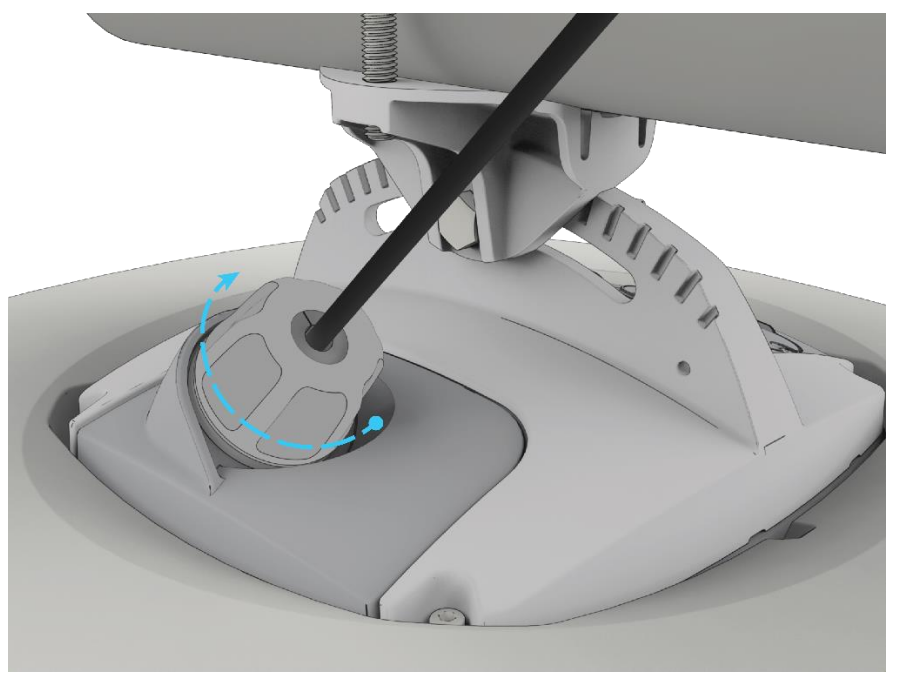

Figure 35 - Turning the nut clockwise

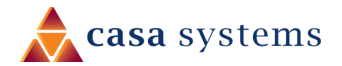

# Advanced device configuration

## Log in

For advanced configuration, log in to the web-based user interface of the antenna.

To log in to the web-based user interface:

1 Open a web browser (e.g., Internet Explorer, Firefox, Safari), type <u>https://192.168.7.1</u> or <u>https://192.168.1.1</u> into the address bar and press **Enter**. The web-based user interface **Log in** screen is displayed.

This screen may take a few minutes before it can be displayed if the antenna has just been powered on. Also note that some browsers may display a warning that the connection is not secure.

| <b>Ś</b> N | letCommWireless Status Networking Services System | Help |
|------------|---------------------------------------------------|------|
|            | 1                                                 |      |
|            |                                                   |      |
|            | Username root                                     |      |
|            | Password                                          |      |
|            | Log in                                            |      |
|            |                                                   |      |

Figure 36 - Log in prompt for the web-based user interface

2 Enter the login **Username** and **Password**.

#### Admin manager account

| Username | root  |
|----------|-------|
| Password | admin |

Table 4 - Management account login details - Admin manager

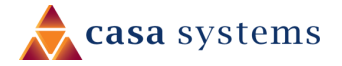

## Configuration tool menus

Advanced configuration settings are arranged into three menu groups accessible by clicking the buttons which appear to the left of the **Status** button in the top tool bar: **Networking**, **Services** and **System**.

Click on one of the menu buttons and its corresponding menu will appear in the left margin.

Many of the menu items have submenus. Click the **V** down arrow to expand the submenus.

The following diagram shows each expanded menu and its submenus with an arrow from its corresponding menu button:

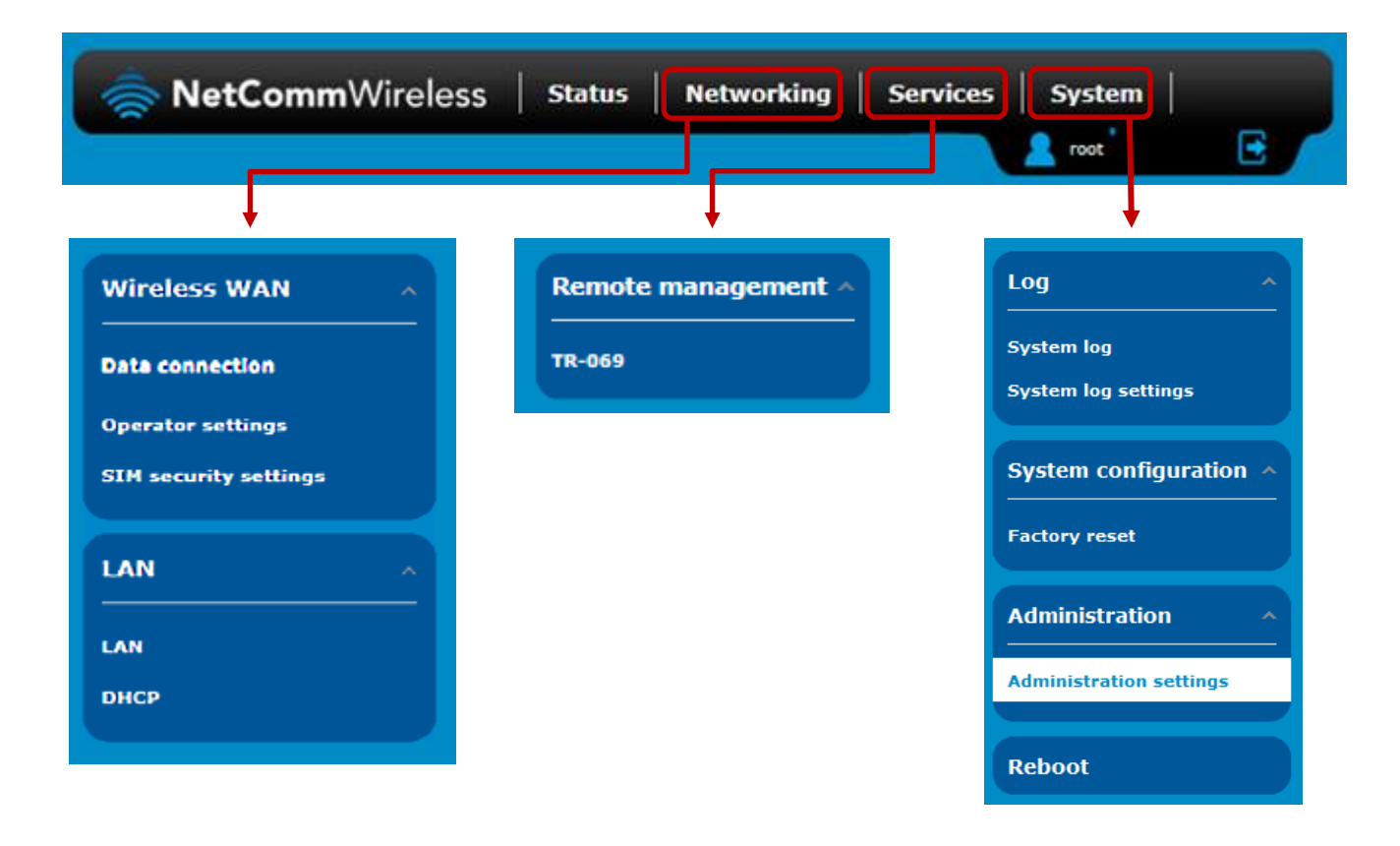

Figure 37 – Advanced configuration menu buttons and submenus

Each configuration tool group will be explained in the following sections.

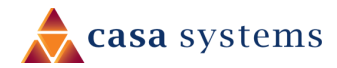

# Status

The **Status** page of the web interface provides system related information and is displayed when you log in to the antenna management console.

The status page shows System information, Cellular connection status, WWAN connection status, Advanced status details, Cell information and LAN details in separate collapsible sections.

| <b>NetComm</b> Wireless Status Networking Services System               |                                                                                                  |                                                                                                    |                                                                                                    |
|-------------------------------------------------------------------------|--------------------------------------------------------------------------------------------------|----------------------------------------------------------------------------------------------------|----------------------------------------------------------------------------------------------------|
| • System information<br>System up time<br>$\underbrace{(b)}_{01:33:39}$ | ON Device version Hardware version 1.4 Serial number 203628202600011 Firmware version V1.1.29.10 | Cellular moduleModelMDM9350Module firmwareMPSS.AT.2.5.1-00605-9655_GEN_PACK-1.223146.2.224735.1IMEI354237109000422Hardware10001 | <ul> <li>root</li> <li>LAN</li> <li>IP</li> <li>192.168.7.1 / 255.255.255.0</li> <li>MAC address</li> <li>F8:CA:59:46:7E:E8</li> <li>Ethernet port status</li> <li>Up / 1000 Mbps / FDX</li> </ul> |
| <ul> <li>Cellular connection</li> </ul>                                 | on status                                                                                        |                                                                                                    |                                                                                                    |
| - WWAN connection status                                                |                                                                                                  |                                                                                                    |                                                                                                    |
| ~ Advanced status                                                       |                                                                                                  |                                                                                                    |                                                                                                    |
| ~ Cell information                                                      |                                                                                                  |                                                                                                    |                                                                                                    |

Toggle the  $\square$  or  $\square$  buttons to show or hide their display.

Figure 38 - The Status page

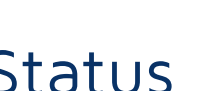

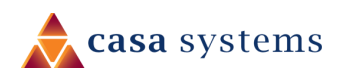

### System Information and LAN

| ltem                 | Definition                                                                                            |
|----------------------|----------------------------------------------------------------------------------------------------|
| System information   |                                                                                                    |
| System up time       | The current uptime of the antenna.                                                                    |
| Hardware version     | The hardware version of the antenna.                                                                  |
| Serial Number        | The serial number of the antenna.                                                                     |
| Firmware version     | The firmware version of the antenna                                                                   |
| Model                | The type of phone module and the firmware version of the module.                                      |
| Module firmware      | The firmware revision of the phone module.                                                            |
| IMEI                 | The International Mobile Station Equipment Identity number used to uniquely identify a mobile device. |
| Hardware             | A hardware identifier.                                                                                |
| LAN                  |                                                                                                    |
| IP                   | The IP address and subnet mask of the antenna.                                                        |
| MAC address          | The MAC address of the antenna.                                                                       |
| Ethernet port status | Displays the current status of the Ethernet port and its operating speed.                             |

Table 5 – Status > System information and LAN details

### Cellular connection status

| ~ Cellular connection status |                           |                        |
|------------------------------|---------------------------|------------------------|
| SIM status                   | <b>Operator selection</b> | Allowed bands          |
| SIM OK                       | Automatic                 | LTE Band 48 - TDD 3600 |
| Signal strength (dBm)        | Current operator          | Current band           |
| -114 dBm (Low)               | USIM                      | LTE Band 48 - TDD 3600 |
| Network registration status  | Roaming status            | Coverage               |
| Registered, home network     | Not roaming               | LTE                    |

Figure 39 - Status > Cellular connection status section

| ltem                           | Definition                                                            |
|--------------------------------|-----------------------------------------------------------------------|
| SIM Status                     | Displays the activation status of the antenna on the carrier network. |
| Signal strength (dBm)          | The current signal strength measured in dBm                           |
| Network registration<br>status | The status of the antenna's registration for the current network.     |

41 of 81

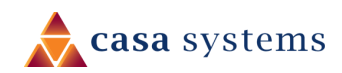

| ltem               | Definition                                                 |
|--------------------|------------------------------------------------------------|
| Operator selection | The mode used to select an operator network.               |
| Current operator   | The current operator network in use.                       |
| Roaming status     | The roaming status of the antenna.                         |
| Allowed bands      | The bands to which the antenna may connect.                |
| Current band       | The current band being used by the antenna.                |
| Coverage           | The type of mobile coverage being received by the antenna. |
|                    |                                                            |

Table 6 – Status > Cellular connection status section

### WWAN connection status

| ~ WWAN connectio              | n status                                      |                               |
|-------------------------------|-----------------------------------------------|-------------------------------|
| Profile name<br>Profile1      |                                               | Show data usage               |
| <b>Status</b><br>Connected    | WWAN IP<br>192.168.30.10                      | APN<br>data0                  |
| <b>Default profile</b><br>Yes | DNS server<br>8.8.8.8<br>2001:4860:4860::8888 | Connection uptime<br>02:00:57 |
|                               |                                               |                               |

Figure 40 - Status > WWAN connection status section

| ltem              | Definition                                                           |
|-------------------|----------------------------------------------------------------------|
| Profile name      | The name of the active profile.                                      |
| Status            | The connection status of the active profile.                         |
| Default profile   | Indicates whether the current profile in use is the default profile. |
| WWAN IP           | The IP address assigned by the mobile broadband carrier network.     |
| DNS server        | The primary and secondary DNS servers for the WWAN connection.       |
| APN               | The Access Point Name currently in use.                              |
| Connection uptime | The length of time of the current mobile connection session.         |

Table 7 – Status > WWAN connection status section

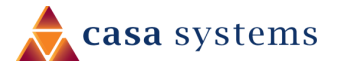

### Advanced status

| ~ Advanced status                                                          |                                                                                                    |                                   |
|----------------------------------------------------------------------------|----------------------------------------------------------------------------------------------------|-----------------------------------|
| Mobile country code<br>001<br>Mobile network code<br>01                    | Cell ID<br>27447297<br>Channel number (EARFCN)<br>56340                                                       | Packet service status<br>Attached |
| SIM ICCID<br>89860000502000180722<br>Tracking Area Code (TAC)<br>1<br>IMSI | Reference Signal Received<br>Quality (RSRQ)<br>-8 dB<br>Reference Signal Received<br>Power (RSRP)<br>-114 dBm |                                   |
| 001012345678901                                                            | Signal to Interference plus<br>Noise Ratio (SINR)<br>6.2 dB                                                   |                                   |

Figure 41 - Status > Cell information section

| ltem                                           | Definition                                                                                                    |
|------------------------------------------------|----------------------------------------------------------------------------------------------------|
| Mobile country code                            | The Mobile Country Code (MCC) of the mobile network operator.                                                                                                    |
| Mobile network code                            | The Mobile Network Code (MNC) of the mobile network operator.                                                                                                    |
| SIM ICCID                                      | The Integrated Circuit Card Identifier of the SIM card used with the antenna, a unique number up to 19 digits in length.                                                                                |
| Tracking Area Code<br>(TAC)                    | Identifies a tracking area within a particular network.                                                                                                    |
| IMSI                                           | The International Mobile Subscriber Identity is a unique identifier of the user of a cellular network.                                                                                                  |
| Cell ID                                        | A unique code that identifies the base station from within the location area of the current mobile network signal.                                                                                      |
| Channel number                                 | The number assigned to the frequency of the current cellular connection.                                                                                                    |
| Reference Signal<br>Received Quality<br>(RSRQ) | RSRQ calculates signal quality taking into consideration the RSSI.<br>It is calculated by N x RSRP / RSSI where N is the number of Physical Resources<br>Blocks (PRBs) over which the RSSI is measured. |
| Reference Signal<br>Received Power<br>(RSRP)   | A cell-specific reference signal used to determine RSRP.                                                                                                    |

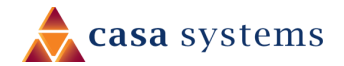

| Signal to Interference<br>plus Noise Ratio<br>(SINR) | The power of a certain signal of interest divided by the sum of the interference power (from all the other interfering signals) and the power of some background noise.        |
|------------------------------------------------------|----------------------------------------------------------------------------------------------------|
| Packet service status                                | Displays whether the packet service is <b>Attached</b> or <b>Detached</b> .<br>When APN or username/password is changed, the device detaches and<br>reattaches to the network. |

Table 8 – Status > Cell information section

### Cell information

| ^ Cell information |        |        |       |              |  |  |  |
|--------------------|--------|--------|-------|--------------|--|--|--|
| PCI                | EARFCN | RSRP   | RSRQ  | Serving      |  |  |  |
| 1                  | 56340  | -113.8 | -7.6  | $\checkmark$ |  |  |  |
| 2                  | 56490  | -122.2 | -13.6 |              |  |  |  |
|                    |        |        |       |              |  |  |  |

Figure 42 - Status > Cell information section

| ltem    | Definition                                                                       |
|---------|----------------------------------------------------------------------------------|
| PCI     | Physical Cell ID broadcast by the cell                                           |
| EARFCN  | LTE Frequency Number. Uniquely identifies the LTE Band and carrier frequency     |
| RSRP    | Received Power of the LTE Reference Signals                                      |
| RSRQ    | Quality metric for the Received LTE Reference Signals                            |
| Serving | The cell which direct all traffic to the CPE and which the CPE actively monitors |

Table 9 - Status > Cell information details

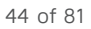

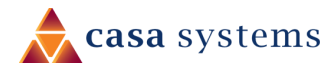

# Networking

The Networking section provides configuration options for Wireless WAN.

## Wireless WAN

### Data connection

The data connection page allows you to configure and enable/disable connection profiles. To access this page, click on the **Networking** menu, and under the **Wireless WAN** menu, select the **Data connection** item.

Each profile refers to a set of configuration items which are used by the antenna to activate a Packet Data (PDP) context. Under normal scenarios, you may have a single profile enabled. Multiple profiles can be used for simple fast-switching of PDP settings such as APN, or for advanced networking configuration where multiple simultaneous PDP contexts may be required.

| Profile r | name       |        |       |          |  |
|-----------|------------|--------|-------|----------|--|
|           | Default    | Status | APN   | Username |  |
| Profile1  | ۲          | ON OFF | Blank |          |  |
| Profile2  | $\bigcirc$ | ON     | ims   |          |  |
| Profile3  | $\bigcirc$ | ON OFF | SOS   |          |  |
| Profile4  | $\bigcirc$ | ON OFF | Blank |          |  |
| Profile5  | $\bigcirc$ | ON OFF | Blank |          |  |
| Profile6  | $\bigcirc$ | ON OFF | Blank |          |  |

Figure 43 – Data connection settings

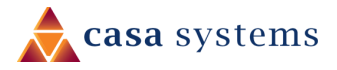

46 of 81

| ltem         | Definition                                                                                                    |
|--------------|----------------------------------------------------------------------------------------------------|
| Profile name | Profile reference number.                                                                                                    |
|              | Click the 🖉 <b>Edit</b> button to change it to something meaningful.                                                                                                    |
| Default      | Sets the corresponding profile to be the default gateway for all outbound traffic except traffic for which there are configured static route rules or profile routing settings. |
| Status       | Toggles the corresponding profile <b>ON</b> and <b>OFF</b> .<br>Only one profile may be turned on at any time.                                                                  |
| APN          | The APN configured for the corresponding profile.                                                                                                    |
| Username     | The username used to log on to the corresponding APN.                                                                                                    |

Table 10 - Data connection item details

### Connecting to the mobile broadband network

The antenna supports the configuration of up to six APN profiles; these profiles allow you to configure the settings that the antenna will use to connect to the 4G/3G network and switch easily between different connection settings.

Please note that only one connection profile may be active at any time. Activating more than one profile can cause none of the profiles to connect, therefore, we recommend that you only activate one profile.

### Manually configuring a connection profile

To manually configure a connection profile:

1 Click the **Edit** button corresponding to the Profile that you wish to modify. The data connection profile settings page is displayed.

| Data connection profile settings |  |  |
|----------------------------------|--|--|
| Profile OFF                      |  |  |
| Profile name Profile2            |  |  |
| Automatic APN selection OFF      |  |  |

Figure 44 - Data connection profile settings

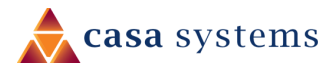

2 Click the **Profile** toggle key to turn the profile on.

| Data connection prof                                                                                      | file settings                                                                                                    |
|----------------------------------------------------------------------------------------------------|----------------------------------------------------------------------------------------------------|
| Profile                                                                                                   | ON OFF                                                                                                    |
| Profile name                                                                                              | (Profile1                                                                                                    |
| APN                                                                                                    |                                                                                                    |
| Username                                                                                                  |                                                                                                    |
| Password                                                                                                  |                                                                                                    |
| Authentication type                                                                                       | CHAP PAP • None                                                                                                    |
| PDP type                                                                                                  | <ul> <li>IPv4</li> <li>IPv6</li> <li>IPv4v6</li> </ul>                                                                                                    |
| Reconnect delay                                                                                           | (30 (30-65535) seconds                                                                                                    |
| Metric                                                                                                    | (20 (0-65535)                                                                                                    |
| МТО                                                                                                    | (1430 (1-2000)                                                                                                    |
| NAT masquerading                                                                                          | ON OFF                                                                                                    |
| Profile routing setting                                                                                   | gs                                                                                                    |
| You may route only particular traffic<br>below of the destination network. Bl<br>blank if you are unsure. | via this connection profile by specifying the network address and mask<br>lank values will route all traffic via this profile. Please leave these settings |
| Network address                                                                                           |                                                                                                    |
| Network mask                                                                                              |                                                                                                    |
|                                                                                                    | Save Cancel                                                                                                    |

Figure 45 - Data connection settings - Profile turned on

- 3 In the **Profile name** field, enter a name for the profile. This name is only used to identify the profile on the antenna.
- 4 In the **APN** field, enter the APN Name (Access Point Name) and if required, use the **Username** and **Password** fields to enter your login credentials (if required).
- 5 Next to **Authentication** type, select the either **CHAP**, **PAP** or **None** depending on the type of authentication used by your provider.

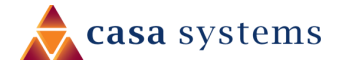

- 6 The **Reconnect delay** field specifies the number of seconds to wait between connection attempts. The default setting of 30 seconds is sufficient in most cases but you may modify it to wait up to 65535 seconds if you wish.
- 7 The **Metric** value is used by antenna to prioritise routes (if multiple are available) and is set to 25 by default. This value is sufficient in most cases but you may modify it if you are aware of the effect your changes will have on the service.
- 8 The **Maximum Transmission Unit (MTU)** is the maximum packet size for the connection profile. Contact your carrier for their preferred setting.
- 9 Use the NAT masquerading toggle key to turn NAT Masquerading on or off. NAT masquerading, also known simply as NAT is a common routing feature which allows multiple LAN devices to appear as a single WAN IP via network address translation. In this mode, the antenna modifies network traffic sent and received to inform remote computers on the internet that packets originating from a machine behind the antenna actually originated from the WAN IP address of the antenna's internal NAT IP address. This may be disabled if a framed route configuration is required and local devices require WAN IP addresses.
- 10 Click the **Save** button when you have finished entering the profile details.

#### Confirming a successful connection

After configuring the packet data session, and ensuring that it is enabled, click on the Status menu item at the top of the page to return to the Status page. When there is a mobile broadband connection, the **WWAN connection status** section is expanded showing the details of the connection and the Status field displays **Connected**. To see details on the connected session, you can click the **Show data usage** button.

| ~ WWAN connection status      |                                               |                               |  |  |  |  |
|-------------------------------|-----------------------------------------------|-------------------------------|--|--|--|--|
| Profile name<br>Profile1      |                                               |                               |  |  |  |  |
| <b>Status</b><br>Connected    | WWAN IP<br>192.168.30.10                      | APN<br>data0                  |  |  |  |  |
| <b>Default profile</b><br>Yes | DNS server<br>8.8.8.8<br>2001:4860:4860::8888 | Connection uptime<br>02:00:57 |  |  |  |  |
|                               |                                               |                               |  |  |  |  |

Figure 46 - WWAN connection status section

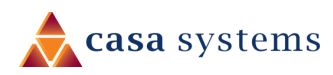

### Checking data usage

On the Status page, each packet data connection profile has a **Show data usage** button which displays the amount of data received, sent and a total data usage figure.

To show the data use for a connected profile, click the **Show data usage** button. The data usage for the last 10 sessions is displayed in addition to the current session.

| ~ WWAN connection status                                    |                        |                                   |                                                           |      |                                           |                    |
|-------------------------------------------------------------|------------------------|-----------------------------------|-----------------------------------------------------------|------|-------------------------------------------|--------------------|
| Profile name<br>Profile1                                    |                        |                                   |                                                           |      |                                           | Hide data usage    |
| <b>Status</b><br>Connected<br><b>Default profile</b><br>Yes |                        | WW<br>10.1<br>DNS<br>10.4<br>10.5 | AN IP<br>101.128.120<br>5 server<br>1.58.204<br>5.136.242 |      | APN<br>XXXXXXXX<br>Connection<br>00:09:03 | uptime             |
|                                                             |                        |                                   |                                                           |      |                                           | Show duration      |
| Session start                                               | Session end            | d time                            | Data received<br>(bytes)                                  | Dat  | a sent (bytes)                            | Total data (bytes) |
| 02/07/2018<br>05:26:40                                      | Current sess           | ion                               | 255,024                                                   | 178, | ,016                                      | 433,040            |
| 01/01/2000<br>00:17:08                                      | 01/01/2000<br>01:54:53 |                                   | 5,901,397                                                 | 2,53 | 35,155                                    | 8,436,552          |
| 01/01/2000<br>00:01:59                                      | 01/01/2000<br>00:15:19 |                                   | 331,467                                                   | 178, | ,244                                      | 509,711            |
| 29/06/2018<br>01:12:58                                      | 29/06/2018<br>02:45:13 |                                   | 39,371,651                                                | 3,40 | 00,024                                    | 42,771,675         |
| 29/06/2018<br>00:21:53                                      | 29/06/2018<br>01:11:02 |                                   | 17,790,684                                                | 1,30 | 0,695                                     | 19,091,379         |
|                                                             |                        |                                   |                                                           |      | *Not for billi                            | ng purposes        |
|                                                             |                        |                                   |                                                           |      |                                           |                    |

Figure 47 - Data usage

Click the **Show duration** link to toggle the display to show the duration of each session rather than the start and end times.

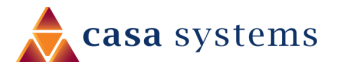

50 of 81

| Session start          | Session duration | Data received<br>(bytes) | Data sent (bytes) | Total data (bytes) |
|------------------------|------------------|--------------------------|-------------------|--------------------|
| 02/07/2018<br>05:26:40 | 00:09:03         | 307,809                  | 246,955           | 554,764            |
| 01/01/2000<br>00:17:08 | 01:37:45         | 5,901,397                | 2,535,155         | 8,436,552          |

Figure 48 - Data usage with connection duration

## Network Attach Type

This page allows you to configure the network attachment type. Use the drop down menu to select between "Combined attach", which is circuit-switched + packet-switched, or "PS only", which means packet-switched only.

| Wireless WAN Attach Type | Network Attach Type<br>Attach type | PS only<br>Combined attach |
|--------------------------|------------------------------------|----------------------------|
| LAN ~                    |                                    |                            |

## Operator settings

The Operator settings page enables you to select which frequency band you will use for your connection and enables you to scan for available network operators in your area.

| Band settings       |   |
|---------------------|---|
| Change band LTE all | ~ |
| Save                |   |

Figure 49 - Band settings

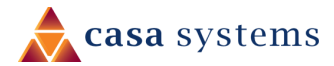

You may want to do this if you're using the antenna in a country with multiple frequency networks that may not all support LTE. You can select the antenna to only connect on the network frequencies that suit your requirements.

Use the **Change band** drop down list to select the band you wish to use.

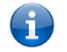

**Note** – The change band option is not available on all models.

The following band settings options are available:

| LTE all                | ~ |
|------------------------|---|
| LTE Band 40 - TDD 2300 |   |
| LTE Band 42 - TDD 3500 |   |
| LTE all                |   |

Figure 50 - Available bands

It is not necessary to change the default setting of **All bands** in most cases. In fact, locking to a particular band can cause connection difficulties if the device is moved to a location where the forced band selection is no longer available.

When **All bands** is selected, the antenna attempts to find the most suitable band based on the available networks for the inserted SIM card.

The "LTE all" option allows you to force the device to lock to those particular network technologies only.

Click the **Save** button to save and apply your selection.

### Operator settings

The operator settings feature allows you to select whether to allow the antenna to automatically select a network or to manually scan for a network to which the antenna is locked.

| Wireless WAN                           | Band settings                         |
|----------------------------------------|---------------------------------------|
| Data connection<br>Network Attach Type | Current band LTE Band 48 - TDD 3600   |
| Operator settings                      | Operator settings                     |
| SIM security settings                  | Select operator mode Automatic Manual |
| LAN                                    | Current operator registration GEMALTO |
|                                        | Scan Apply                            |

Figure 51 - Operator settings

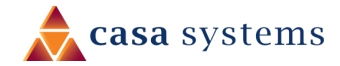

To scan for available networks, set the **Select operator mode** from **Automatic** to **Manual** then click the scan button. This operation can take a few minutes and requires that the packet data session be disconnected prior to scanning.

|   | Operator name list | MCC | MNC | Operator status | Network type |
|---|--------------------|-----|-----|-----------------|--------------|
| ۲ | Telstra            | 505 | 01  | Current         | LTE (4G)     |
| • | Telstra            | 505 | 01  | Available       | UMTS (3G)    |
| • | vodafone AU        | 505 | 03  | Forbidden       | UMTS (3G)    |
| • | Optus AU           | 505 | 02  | Forbidden       | LTE (4G)     |
| • | Optus AU           | 505 | 02  | Forbidden       | UMTS (3G)    |
| • | vodafone AU        | 505 | 03  | Forbidden       | LTE (4G)     |

A list of the detected service carriers in your area is displayed.

Figure 52 - Detected operator list

Select the most appropriate service from the list shown and click Apply.

When Select operator mode is set to Automatic, the antenna selects the most appropriate operator based on the inserted SIM card. This is the default option and is sufficient for most users.

### SIM security settings

The SIM security settings page can be used for authenticating SIM cards that have been configured with a security PIN.

### Unlocking a PIN locked SIM

If the SIM card is locked, you will receive a notice when you access the Status page after which you will be directed to the PIN settings page to enter the PIN. The PIN settings page lists the status of the SIM at the top of the page.

If you are not redirected to the PIN settings page, to unlock the SIM:

1 Click on the **Networking** menu from the top menu bar, and then click **SIM security settings**.

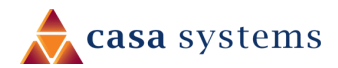

53 of 81

| PIN settings        |   |                                            |
|---------------------|---|--------------------------------------------|
|                     |   | SIM is PIN locked - remaining attempt(s) 3 |
| Current PIN         |   |                                            |
| Confirm current PIN | ( |                                            |
| Remember PIN        |   |                                            |
|                     | - | Save                                       |

Figure 53 - SIM security settings - SIM PIN locked

- 2 Enter the PIN in the **Current PIN** field and then enter it again in the **Confirm current PIN** field to confirm the PIN.
- 3 If you are placing the antenna in a remote, unattended location, you may wish to check the **Remember PIN** option. This feature allows the antenna to automatically send the PIN to the SIM each time the SIM asks for it (usually at power up). This enables the SIM to be PIN locked (to prevent unauthorised re-use of the SIM elsewhere), while still allowing the antenna to connect to the cellular service.
- 4 When this feature is enabled, the PIN you enter when setting the **Remember PIN** feature is encrypted and stored locally on the antenna. The next time the SIM asks the antenna for the PIN, the antenna decrypts the PIN and automatically sends it to the SIM without user intervention.
- 5 When this feature is disabled and the SIM is PIN locked and the PIN must be manually entered via the antenna's configuration interface. In situations where the antenna will be unattended, this is not desirable.

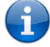

Note - Select Remember PIN if you do not want to enter the PIN code each time the SIM is inserted.

6 Click the **Save** button. If successful, the antenna displays the following screen:

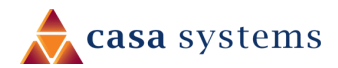

| Success!<br>The SIM unlock was successful |                      |  |
|-------------------------------------------|----------------------|--|
| PIN settings                              |                      |  |
|                                           | SIM OK 🗸             |  |
|                                           | Retries remaining: 0 |  |
| PIN protection                            | ON OFF               |  |
| Current PIN                               | Change PIN           |  |
| Confirm current PIN                       |                      |  |
| Remember PIN                              |                      |  |
|                                           | Save                 |  |
|                                           |                      |  |

Figure 54 - SIM security settings - SIM unlock successful

### Enabling/Disabling SIM PIN protection

The security PIN protection can be turned on or off using the **PIN protection** toggle key.

| PIN settings        |                |  |
|---------------------|----------------|--|
|                     | SIM OK 🗸       |  |
|                     | PIN remembered |  |
| PIN protection      | ON OFF         |  |
|                     | Change PIN     |  |
| Current PIN         | ••••           |  |
| Confirm current PIN | ••••           |  |
| Remember PIN        | ✓              |  |
|                     | Save           |  |

Figure 55 - PIN Settings

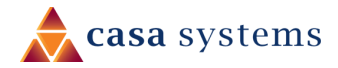

### Changing the SIM PIN code

If you would like to change the PIN, click the **Change PIN** button and enter the current PIN into the **Current PIN** and **Confirm current PIN** fields, then enter the desired PIN into the **New PIN** and **Confirm new PIN** fields and click the **Save** button.

| PIN settings        |                |  |
|---------------------|----------------|--|
|                     | SIM OK 🗸       |  |
|                     | PIN remembered |  |
| PIN protection      | ON OFF         |  |
|                     | Change PIN     |  |
| Current PIN         | ••••           |  |
| Confirm current PIN | ••••           |  |
| New PIN             |                |  |
| Confirm new PIN     |                |  |
| Remember PIN        |                |  |
|                     | Save           |  |

Figure 56 - PIN settings - Change PIN

When the PIN has been changed successfully, the following screen is displayed:

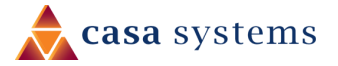

| Success!<br>Your settings have been changed successfully |                                                  |  |  |
|----------------------------------------------------------|--------------------------------------------------|--|--|
| PIN settings                                             |                                                  |  |  |
| PIN protection                                           | SIM OK<br>PIN remembered<br>ON OFF<br>Change PIN |  |  |
| Current PIN                                              | ••••                                             |  |  |
| Confirm current PIN                                      | ••••                                             |  |  |
| Remember PIN                                             |                                                  |  |  |
| Save                                                     |                                                  |  |  |

Figure 57 - SIM security settings – PIN unlock successful

### Unlocking a PUK locked SIM

After three incorrect attempts at entering the PIN, the SIM card becomes PUK (Personal Unblocking Key) locked and you are requested to enter a PUK code to unlock it.

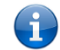

**Note** – To obtain the PUK unlock code, you must contact your service provider.

You will be issued a PUK to enable you to unlock the SIM and enter a new PIN. Enter the new PIN and PUK codes.

Click the **Save** button when you have finished entering the new PIN and PUK codes.

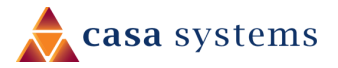

Oops, something went wrong...

Your SIM is PUK locked now. Please enter the PUK code to unlock. You have 10 remaining attempt(s).

| PIN settings        |                     |
|---------------------|---------------------|
|                     | I SIM is PUK locked |
|                     | Change PIN          |
| Current PIN         |                     |
| Confirm current PIN |                     |
| РИК                 |                     |
| Confirm PUK         |                     |
| Remember PIN        |                     |
|                     | Save                |
|                     |                     |

Figure 58 - SIM security - SIM PUK locked

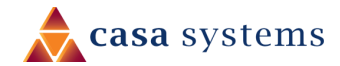

## LAN

 $(\mathbf{i})$ 

## LAN Configuration

The **LAN configuration** page is used to configure the LAN settings of the Fixed Wireless Antenna. To access the LAN configuration page, click on the Networking menu at the top of the screen, then click on the LAN menu on the left.

The default IP of the LAN port is 192.168.1.1 with subnet mask 255.255.255.0. To change the IP address or Subnet mask, enter the new IP Address and/or Subnet mask and click the **Save** button.

**Note** – If you change the IP address, remember to refresh the Ethernet interface of your device, or set an appropriate IP address range, then enter the new IP address into your browser address bar to access the Global 4G High-Gain Outdoor CPE.

| Wireless WAN 🗸 🗸 | LAN configuration |            |
|------------------|-------------------|------------|
| LAN              | IP address        |            |
| LAN              | Subnet mask       |            |
| DHCP             | Alias IP address  |            |
|                  | Hostname          | (my.router |
|                  | DNS masquerading  | OFF        |
|                  |                   | Save       |
|                  |                   |            |

Figure 59 - LAN configuration page

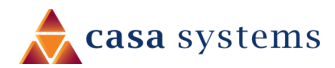

### DHCP

### DHCP configuration

You can manually set the start and end address range to be used to automatically assign to DHCP clients when they are connected and the lease time of the assigned addresses.

| Wireless WAN 🗸 | DHCP configuration         |                           |
|----------------|----------------------------|---------------------------|
| LAN ^          | DHCP                       | ON                        |
| LAN            | DHCP start range           |                           |
|                | DHCP end range             |                           |
|                | DHCP lease time(seconds)   | (120                      |
|                | Default domain name suffix |                           |
|                | DNS server 1 IP address    | 8.8.8.8                   |
|                | DNS server 2 IP address    |                           |
|                | WINS server 1 IP address   |                           |
|                | WINS server 2 IP address   |                           |
|                | NTP server (Option 42)     |                           |
|                | TFTP server (Option 66)    |                           |
|                | DHCP option 150            |                           |
|                | DHCP option 160            |                           |
|                |                            | Save                      |
|                | Address reservation        | list + Add                |
|                | Dynamic DHCP clien         | Save                      |
|                | Computer name MAC addres   | ss IP address Expiry time |
|                |                            |                           |

Figure 60 - DHCP configuration page

Enter the desired DHCP options and click the **Save** button.

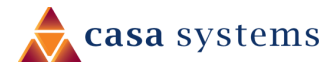

## Services

## Remote management

### TR-069

To access the TR-069 configuration page, click the **Services** menu item, then select the **TR-069** menu item on the left.

The TR-069 (Technical Report 069) protocol is a technical specification also known as CPE WAN Management Protocol (CWMP). It is a framework for remote management and autoconfiguration of end-user devices such as customer-premises equipment (CPE) and Auto Configuration Servers (ACS). It is particularly efficient in applying configuration updates across networks to multiple CPEs.

TR-069 uses a bi-directional SOAP/HTTPbased protocol based on the application layer protocol and provides several benefits for the maintenance of a field of CPEs:

- Simplifies the initial configuration of a device during installation
- Enables easy restoration of service after a factory reset or replacement of a faulty device
- Firmware and software version management
- Diagnostics and monitoring

|   | TR-069 configuration        | 1                                                      |
|---|-----------------------------|--------------------------------------------------------|
|   | Enable TR-069               | ON DI                                                  |
|   | ACS URL                     |                                                        |
|   | ACS username                |                                                        |
|   | ACS password                |                                                        |
|   | Verify ACS password         |                                                        |
|   | Connection request username |                                                        |
| 5 | Connection request password |                                                        |
|   | Verify connection request   |                                                        |
|   | password                    | (                                                      |
| ) | Enable periodic ACS informs | ON                                                     |
|   | Inform period               | (30-2592000) secs                                      |
|   | Randomise initial inform    | OFF                                                    |
|   |                             | Save                                                   |
|   | Last inform status          |                                                        |
|   | Start at                    |                                                        |
|   | End at                      |                                                        |
|   | TR-069 DeviceInfo           |                                                        |
| t | Manufacturer                | NetComm Wireless Limited                               |
|   | ManufacturerOUI             | 18F145                                                 |
|   | ModelName                   | ntc_ifwa631                                            |
|   | Description                 | NetComm NTC-IFWA631 Fixed Wireless 4G LTE Outdoor Unit |
|   | ProductClass                | IFWA631 Series                                         |
|   | SerialNumber                | A6C9E5                                                 |

Figure 61 - TR-069 configuration

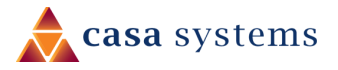

Note –

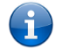

You must have your own compatible ACS infrastructure to use TR-069. To access and configure the TR-069 settings, you must be logged into the antenna with the root account.

When a factory reset of the antenna is performed via TR-069, the TR-069 settings are preserved.

The antenna sends "inform" messages periodically to alert the ACS server that it is ready. These inform messages can also be configured to accept a connection request from the ACS server. When a connection is established, any tasks queued on the ACS server are executed. These tasks may be value retrieval or changes and firmware upgrades.

### TR-069 configuration

To configure TR-069:

- 1 Click the **Enable TR-069** toggle key to switch it to the **ON** position.
- 2 In the **ACS URL** field, enter the Auto Configuration Server's full domain name or IP address.
- 3 Use the **ACS username** field to specify the username used by the server to authenticate the CPE when it sends an "inform" message.
- 4 In the **ACS password** and **Verify ACS password** fields, enter the password used by the server to authenticate the CPE when it sends an "inform" message.
- 5 In the **Connection request username** field, enter the username that the CPE uses to authenticate the Auto Configuration Server during a connection request to the CPE.
- 6 In the **Connection request password** and Verify password fields, enter the password that the CPE uses to authenticate the Auto Configuration Server during a connection request to the CPE.
- 7 The inform message acts as a beacon to inform the ACS of the existence of the antenna. Click the **Enable periodic ACS informs** toggle key to turn on the periodic ACS inform messages.
- 8 In the **Inform Period** field, enter the number of seconds between the inform messages.
- 9 Click the **Save** button to save the settings.

62 of 81

## SAS

## CBRS parameters

| CBRS registration st       | atus                           |
|----------------------------|--------------------------------|
| Registration status        | Registered                     |
| Grant status               | AUTHORIZED                     |
| CBRS parameters            |                                |
| SAS server address         | (https://iot.sascms.net:8443/v |
| Antenna latitude           | 33.01534737                    |
| Antenna longitude          | -96.81008694                   |
| Antenna height             | 238.50706481934                |
| Antenna azimuth            | 17                             |
| Antenna downtilt           | 32                             |
| CPI ID                     | GOOG-000503                    |
| CPI name                   | Scott Wojick                   |
| CPI key file               | /tmp/cpicertprivkey.key        |
| Call sign                  |                                |
| User ID                    | sasadmin@netcomm.com.au        |
| Install certification time | 2021-01-13T20:26:28Z           |
|                            | Save                           |

Figure 62 - SIM security - SIM PUK locked

| ltem                             | Description                                                                                                    |
|----------------------------------|----------------------------------------------------------------------------------------------------|
| <b>CBRS</b> registration status  |                                                                                                    |
| Registration status              | Whether the device is Registered with the SAS.                                                                                                    |
|                                  | Status can be: Registering, Registered, Unregistered, Registered -<br>Grant Pending Of Registered - Grant Authorized                                                      |
| Registration response<br>message | A detailed message explaining the current <b>Registration status</b> , for example: No matching cpi user record of cpiID in encodedCpiSignedData.professianaInstallerData |
| Registration request error code  | Result of the last Registration Request message from the CPE to the SAS                                                                                                   |
| Registration response code       | If the last Registration was not successful, the error code sent from the SAS                                                                                             |
| Registration response data       | If the last Registration was not successful, the response data sent from the SAS                                                                                          |
| Grant status                     | Whether the CPE has permission to transmit                                                                                                    |
| Grant response message           | Details regarding the current <b>Grant Status</b> , for example: grant failed                                                                                             |
| Grant response reason            | Whether the grant was for a serving or neighbor cell.                                                                                                    |
| Grant response data              | Response data for the last grant failure.                                                                                                    |
| CBRS parameters                  |                                                                                                    |
| SAS server address               | URL for SAS connection                                                                                                    |
| Antenna latitude                 | Latitude used for the SAS Registration                                                                                                    |
| Antennal longitude               | Longitude used for the SAS Registration                                                                                                    |
| Antenna height                   | Height used for the SAS Registration                                                                                                    |
| Antenna azimuth                  | Azimuth used for the SAS Registration                                                                                                    |
| Antenna downtilt                 | Downtilt used for the SAS Registration                                                                                                    |
| CPI ID                           | Certified Professional Installer Identification number                                                                                                    |
| CPI name                         | Certified Professional Installer name                                                                                                    |
| Call sign                        | Call Sign for the SAS Registration                                                                                                    |
| User ID                          | User ID for the SAS Registration                                                                                                    |
| Install certification time       | The time the SAS Registration occurred expressed in the format: YEAR-<br>month-day and hour:minute:second                                                                 |
| Save button                      | Click to save any changes you have made.                                                                                                    |
|                                  |                                                                                                    |

Table 11 – CBRS parameters table

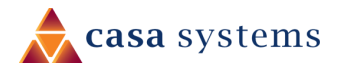

### Speed test

### Speed test settings

You can change the download and upload servers that you use to perform the test.

| Run speed test                   |                       |
|----------------------------------|-----------------------|
|                                  | Run speed test        |
| FTP download server              | r details             |
| Server IP address/domain<br>name | (192.168.5.1          |
| User                             | ftpuser               |
| Password                         | ······                |
| Remote file/path name            | (/Download/10MB.dat   |
| Local file name                  | (/dev/null            |
| FTP upload server de             | etails                |
| Server IP address/domain<br>name | (192.168.5.1          |
| User                             | ftpuser               |
| Password                         | ······                |
| Local file name                  | (/tmp/ttests/10MB.dat |
| Remote file/path name            | /Upload/uploaded.dat  |
|                                  | Save                  |

Figure 63 – Speed test parameters

The following details can be entered for either the download and upload FTP servers:

| ltem                              | Description                                                                     |
|-----------------------------------|---------------------------------------------------------------------------------|
| Server IP address/<br>domain name | Enter the IP address or domain name that the FTP server is running on.          |
| User                              | If an account is required, enter the username here, otherwise leave this blank. |
| Password                          | If an account is required, enter the password here, otherwise leave this blank. |

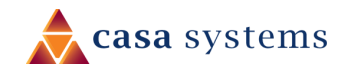

| ltem                  | Description                                                                                                    |
|-----------------------|----------------------------------------------------------------------------------------------------|
| Remote file/path name | On the <b>FTP download server</b> – Enter the path to the file you want to download on the remote server.<br>On the <b>FTP upload server</b> – Enter the path to the file you are uploading to the remote server. |
| Local file name       | On the <b>FTP download server</b> – Enter a name to save the file as on the local device.<br>On the <b>FTP upload server</b> – Enter a name to save the file as on the remote server.                             |
| Save button           | Click to save the changes you have made.<br>To apply the new details to a new test, click the <b>Run speed test</b> button.                                                                                       |

Table 12 - Speed test parameter details

### Test results

Click the **Run speed test** button to check the current speeds between the CFW-2182 and the download and upload servers.

A list of results will appear on the page:

| Download test result |                             |  |
|----------------------|-----------------------------|--|
| Start time           | Thu Apr 9 14:20:31 EST 2020 |  |
| File size            | 10485760                    |  |
| Duration             | 0m 5.85s                    |  |
| Speed                | 16.05 Mbps                  |  |
| Result               | pass                        |  |
| Upload test result   |                             |  |
| Start time           | Thu Apr 9 14:20:38 EST 2020 |  |
| File size            | 1048576                     |  |
| Duration             | 0m 7.36s                    |  |
| Speed                | 1.21 Mbps                   |  |
| Result               | pass                        |  |

Figure 64 – Speed Test results display

The following detailed results will be provided for both the download and upload tests:

ltem

Description

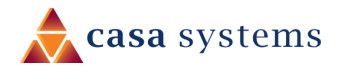

| Start time | The date and exact time the download or upload part of the speed test began.                                                                                                    |
|------------|----------------------------------------------------------------------------------------------------|
| File size  | The size of the file used to measure the speed.                                                                                                    |
| Duration   | Time in seconds taken to successfully transfer the full file.                                                                                                    |
| Speed      | The download or upload speed in Megabits per second (Mbps)                                                                                                    |
| Result     | The following results are possible:<br><b>Pass</b> – Signifies that the test was carried out and the file was fully transferred<br>without errors.<br><b>Fail</b> – Indicates that the test did not complete correctly. |

Table 13 – Speed Test results details

If the Smart Antenna tool is connected to the CFW-2182 you cannot connect to these setting through this interface.

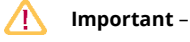

Speed test is disabled

Please open a web browser at the connected install tool.

You must either disconnect the Smart Antenna tool or run the Speed test via the Smart Antenna tool's web interface.

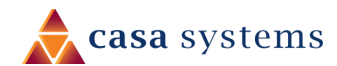

# System

## Log

The Log pages are used to display or download the System log on the antenna.

## System log

The **System Log** enables you to troubleshoot any issues you may be experiencing with your antenna.

To access the System Log page, click the **Services** menu item, open the **Log** submenu on the left and then select **System log**.

| Log file |               |                         |
|----------|---------------|-------------------------|
|          | Display level | Notice   Download Clear |
|          |               |                         |

#### Figure 65 - System log file

### Log file

Use the **Display level** drop-down list to select a message level to be displayed. The message levels are described in the table below.

| Display level | Definition                                                           |
|---------------|----------------------------------------------------------------------|
| Debug         | Show extended system log messages with full debugging level details. |
| Info          | Show informational messages only.                                    |
| Notice        | Show normal system logging information.                              |
| Warning       | Show warning messages only.                                          |
| Error         | Show error condition messages only.                                  |
|               |                                                                      |

Table 14 - System log display levels

To download the System log for offline viewing, right-click the **Download** button and choose **Save as..** to save the file.

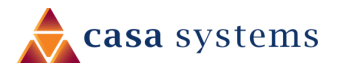

The downloaded log file is in Linux text format with carriage return (CR) only at the end of a line, therefore in order to be displayed correctly with new lines shown, it is recommended to use a text file viewer which displays this format correctly (e.g. Notepad++).

To clear the System log, click the **Clear** button.

### System log settings

To access the System log settings page, click the **Services** menu item, open the **Log** submenu on the left and then select **System log settings**.

| System log settings                                                                    |  |  |
|----------------------------------------------------------------------------------------|--|--|
| The settings are applicable only to System logs and not to IPSec or Event notification |  |  |
| Log capture level                                                                      |  |  |
| Log capture level Notice                                                               |  |  |
| Non-volatile log                                                                       |  |  |
| Log to non-volatile memory ON OFF                                                      |  |  |
| Remote syslog server                                                                   |  |  |
| IP / Hostname [:PORT]                                                                  |  |  |
|                                                                                        |  |  |
| Save                                                                                   |  |  |

Figure 66 - System log settings

### Log capture level

The log capture level defines the amount of detail that the system log stores. This setting also affects the Display level setting on the System log page, for example, if this is set to a low level, such as "Error", the System log will not be able to display higher log levels.

| Debug  | Show extended system log messages with full debugging level details. |
|--------|----------------------------------------------------------------------|
| Info   | Show informational messages only.                                    |
| Notice | Show normal system logging information.                              |

#### Log capture level Definition

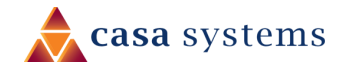

| Log capture level | Definition                          |
|-------------------|-------------------------------------|
| Warning           | Show warning messages only.         |
| Error             | Show error condition messages only. |
|                   |                                     |

Table 15 - System log capture levels

## Non-volatile log

When the antenna is configured to log to non-volatile memory, the log data is stored in flash memory, making it accessible after a reboot of the antenna. You can specify the size of the logging data. Up to 10,000 KB (10 MB) of log data will be stored before it is overwritten by new log data. Flash memory has a finite number of program-erase operations that it may perform to the blocks of memory. While this number of program-erase operations is quite large, we recommend that you do not enable this option for anything other than debugging to avoid excessive wear on the memory.

### Remote syslog server

The antenna can be configured to output log data to a remote syslog server. This is an application running on a remote computer which accepts and displays the log data. Most syslog servers can also save the log data to a file on the computer on which it is running allowing you to ensure that no log data is lost between reboots.

To configure the antenna to output log data to a remote syslog server:

- 1 Click the **System** menu from the top menu bar, open the **Log** submenu on the left and then select System log settings.
- 2 Under the **Remote syslog server** section, enter the **IP address** or **hostname** of the syslog server in the IP / Hostname [PORT] field. You can also specify the port number after the IP or hostname by entering a semi-colon and then the port number e.g. 192.168.1.102:514. If you do not specify a port number, the antenna will use the default UDP port 514.
- 3 Click the **Save** button to save the configuration.

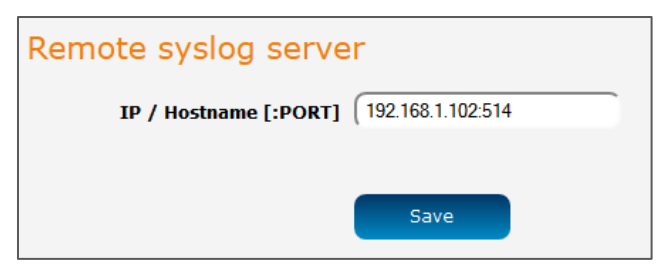

Figure 67 – Remote syslog server configuration

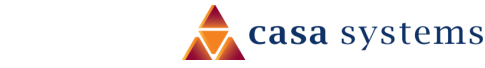

## Administration

### Administration settings

To access the Administration Settings page, click on the **System** menu then the **Administration** menu on the left and then click on **Administration settings**.

The Administration settings page is used to control access to the **Web User Interface account**.

| /eb User Interface account |                                 |  |
|----------------------------|---------------------------------|--|
| Username                   | root                            |  |
| Password                   | ( 8-128 characters in length) 1 |  |
| Confirm password           | ( 8-128 characters in length) 1 |  |
| Password strength          |                                 |  |
| Login attempt limit        | 3 (3-5)                         |  |
| Login lock duration        | (1-10 minutes)                  |  |
| Session timeout            | (300-3600 seconds)              |  |
|                            | Save                            |  |

Figure 68 - Administration page

| ltem                       | Definition                                                                                                    |  |  |
|----------------------------|----------------------------------------------------------------------------------------------------|--|--|
| Web User Interface account |                                                                                                    |  |  |
| Username                   | Use the drop-down list to select the root or user account to change its web user interface password.                                                                                                    |  |  |
| Password                   | Enter the desired web user interface password.<br>When logged in with the root account the password will display in clear text,<br>otherwise the password is masked. Only the root account can view and change<br>passwords.                                                                                                    |  |  |
| Password strength          | <ul> <li>The CFW-2132 antenna includes algorithms to ensure that the password you enter is strong.</li> <li>Any password configured on the antenna must now meet the following criteria: <ul> <li>Be a minimum of eight characters and no more than 128 characters in length.</li> <li>Contain at least one upper case, one lower case character and one number.</li> <li>Contain at least one special character, such as: `~!@#\$%^&amp;*()=+[{]}\];!",&lt;.&gt;/?.</li> </ul> </li> <li>Additionally, the password must also satisfy an algorithm which analyses the characters as you type them, searching for commonly used patterns, passwords, names and surnames according to US census data, popular English words from Wikipedia and US television and movies and other common patterns such as dates, repeated characters (aaa), sequences (abcd), keyboard patterns (qwertyuiop) and substitution of numbers for letters.</li> </ul> |  |  |

#### CFW-2132 – Installation Guide IG01225 v1.05 31 March 2021

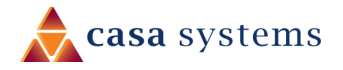

| ltem                | Definition                                                                                                    |
|---------------------|----------------------------------------------------------------------------------------------------|
| Login attempt limit | Set the number of unsuccessful login attempts that are allowed before the login<br>lock applies (see next item).<br>You can choose 3, 4 or 5 login attempts.<br>The default is 3.                                                   |
| Login lock duration | Set the time users must wait before they can attempt to login after reaching the<br>login attempt limit, see previous item above.<br>The duration can be set from one minute to ten minutes.<br>The default is one minute.          |
| Session timeout     | Set the time in seconds that the system must remain idle before it automatically<br>logs out.<br>1800 seconds (30 minutes) is the default.<br>You can choose a time between 300 seconds (5 minutes) and 3600 seconds (one<br>hour). |

Table 16 - Administration configuration options

## Reboot

The reboot option in the **System** section performs a soft reboot of the antenna. This can be useful if you have made configuration changes you want to implement.

To reboot the antenna:

- 1 Click the **System** menu item from the top menu bar.
- 2 Click the **Reboot** button from the menu on the left side of the screen.
- 3 The antenna displays a warning that you are about to perform a reboot.

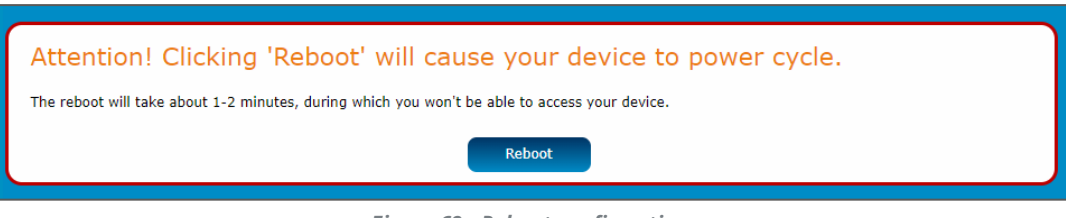

Figure 69 - Reboot confirmation

4 If you wish to proceed, click the **Reboot** button.

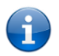

**Note –** It can take up to 2 minutes for the antenna to reboot.

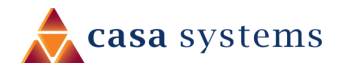

## Log out

To log out of the antenna, click the *lice* icon at the top right corner of the web user interface.

## Using the Smart Antenna Tool

When not connected to an antenna, you can access the web user interface of the Smart Antenna Tool to perform administrative tasks such as uploading and managing OWA firmware files, upgrading the firmware of the Smart Antenna Tool, managing configuration settings files and viewing system information and status details.

After powering on the Smart Antenna Tool and connecting to its SSID network, navigate to <u>http://192.168.3.1</u> in your web browser. The log in screen is displayed.

| Straight CommWireless Alignment tool OWA |      |   |
|------------------------------------------|------|---|
|                                          | root | E |
| User Login                               |      |   |
| User Name root                           |      |   |
| User Password                            |      |   |
| Submit                                   |      |   |
|                                          |      |   |

Figure 70 - Smart Antenna Tool log in screen

Log in with User Name "root" and User Password "admin".

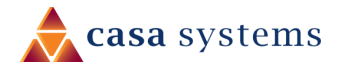
## Uploading OWA firmware

From the top menu, select **OWA** and then **Upload firmware** from the left-side menu.

| Section Alignment tool |                                         |  |  |  |  |  |  |  |
|------------------------|-----------------------------------------|--|--|--|--|--|--|--|
|                        | 2 root                                  |  |  |  |  |  |  |  |
| Firmware               | Upload OWA firmware                     |  |  |  |  |  |  |  |
| Configuration          | Select firmware to upload Choose a file |  |  |  |  |  |  |  |
| Upload firmware        |                                         |  |  |  |  |  |  |  |
| Add configuration      |                                         |  |  |  |  |  |  |  |

Figure 71 - OWA firmware upload screen

Select the **Choose a file** button then select the firmware file from your local machine. Select **Open**, then select the **Upload** button. The firmware is uploaded to the storage on the Smart Antenna Tool.

## Viewing uploaded OWA firmware files

From the top menu, select **OWA** and then **Firmware** from the left-side menu. A list of uploaded OWA firmware files are displayed.

| Section Alignment tool OWA |          |             |              |         |                                  |            |   |
|----------------------------|----------|-------------|--------------|---------|----------------------------------|------------|---|
|                            |          |             |              |         | root                             |            |   |
| Firmware                   | Firmwa   | are list    |              |         |                                  |            |   |
| Configuration              | Firmware | Revision    | Release date | Size    | Compatible hardware              | Build type |   |
| Upload firmware            | 1        | trunk.97501 | 2020-11-17   | 61.6 MB | casa_cfw2182,<br>casaeng_cfw2182 | Production | × |
| Add configuration          | 2        | 1.1.37.0    | 2020-09-22   | 61.5 MB | casa_cfw2182,<br>casaeng_cfw2182 | Production | × |
|                            | 3        | 1.1.30.0    | 2020-08-21   | 62.6 MB | casa_cfw2182,<br>casaeng_cfw2182 | Production | × |

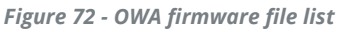

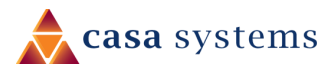

#### Updating the Antenna firmware

To update Antenna firmware without entering data into the Data Entry screen, first upload the firmware file to the Smart Antenna Tool as described <u>here</u>, then connect the Smart Antenna Tool to the antenna.

To perform the firmware upgrade procedure:

- 1 Navigate to <u>http://192.168.3.1/advanced\_operations.html</u>. A list of firmware files that exist on the Smart Antenna Tool is displayed.
- 2 Next to the firmware version you want to install, click the **Upgrade** button. A screen displays the installation progress as the OWA firmware is upgraded.

The device will update firmware in the following order:

- 3 OWA Firmware, to latest
- 4 OWA Screens, to latest compatible with the OWA firmware executing in the unit.

While the update is in progress there is a notice not to remove the Smart Antenna Tool until the update is complete.

When the firmware or screens are updated, the unit and/or screens will reboot and the initial screen will be refreshed on the installer device.

| RetCommWireless     |                                                             |  |  |  |  |  |  |  |
|---------------------|-------------------------------------------------------------|--|--|--|--|--|--|--|
|                     |                                                             |  |  |  |  |  |  |  |
| OWA Firmware        | Update                                                      |  |  |  |  |  |  |  |
| Downloading fi      | Downloading firmware to OWA                                 |  |  |  |  |  |  |  |
| Please do not remov | ve the Antenna Alignment tool until the update is complete. |  |  |  |  |  |  |  |
| Current Version     | CASAeng_1.1.41.1                                            |  |  |  |  |  |  |  |
| Target Version      | 1.1.37.0                                                    |  |  |  |  |  |  |  |
| Details             |                                                             |  |  |  |  |  |  |  |

#### Figure 73 - OWA Update screen

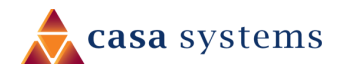

| n 🚖 NetCommWireless                                                                                                    |  |  |  |  |  |  |  |
|----------------------------------------------------------------------------------------------------|--|--|--|--|--|--|--|
| OWA Firmware Update                                                                                                    |  |  |  |  |  |  |  |
| OWA firmware has been updated successfully                                                                                                    |  |  |  |  |  |  |  |
| Current Version CASAeng_1.1.41.1                                                                                                    |  |  |  |  |  |  |  |
| Target Version N/A                                                                                                    |  |  |  |  |  |  |  |
| Details                                                                                                    |  |  |  |  |  |  |  |
| flashtool[6873]: start(reboot /opt/cdcs/upload/fw.stardelete-file)<br>flashtool[6873]: Verifying image against '/etc/cdcs/kw/keys/casaeng_cfw2182_public.pem'.<br>star: /etc/cdcs/kw/keys/casaeng_cfw2182_public.pem: Loading public key. |  |  |  |  |  |  |  |
| star: /opt/cdcs/upload/fw.star: Loading archive.<br>star: /opt/cdcs/upload/fw.star: Verifying signature.                                                                                                    |  |  |  |  |  |  |  |
| star: /opt/cdcs/upload/fw.star: Archive is not signed with the specified public key.                                                                                                    |  |  |  |  |  |  |  |
| nasricool(bo/3): vernying image against /etc/cdcs/w/vkeys/ntc_engineering_public.pem.<br>star: /etc/cdcs/w/vkeys/ntc_engineering_public.pem: Loading public key.                                                                          |  |  |  |  |  |  |  |
| star: /opt/dcs/upload/fw.star: Loading archive.                                                                                                    |  |  |  |  |  |  |  |
| star: /op//dcs/upload/w.star: vernying signature.<br>star: /op//dcs/upload/w.star: vernying integrity of object 'root.ubi.xz length'.                                                                                                    |  |  |  |  |  |  |  |
| star: /opt/cdcs/upload/fw.star: Verifying integrity of object 'fw.variants'.                                                                                                    |  |  |  |  |  |  |  |
| star: /opt/cdcs/upload/tw.star: Verifying integrity of object 'iw.uncomp_size'.                                                                                                    |  |  |  |  |  |  |  |
| star: /opt/dcs/upload/w.star: Verifying integrity of object "w.version".                                                                                                    |  |  |  |  |  |  |  |
| star: /opt/cdcs/upload/fw.star: Verifying integrity of object 'root.ubi.xz'.                                                                                                    |  |  |  |  |  |  |  |
| star: /opt/cdcs/upload/fw.star: Verifying integrity of object 'appsboot.mbn'.                                                                                                    |  |  |  |  |  |  |  |
| star, /op//dds/upload/w.star, Vernying integrity of object rpm.nion.<br>star: /op//dds/upload/w.star; Vernying integrity of object 'sbl.mbn'.                                                                                             |  |  |  |  |  |  |  |
| star: Done.                                                                                                    |  |  |  |  |  |  |  |

Figure 74 - OWA Update complete screen

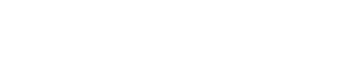

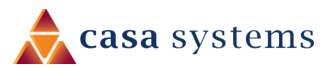

# Upgrading the Smart Antenna Tool firmware

Before proceeding to upgrade the Smart Antenna Tool firmware, ensure that it is not connected to the OWA.

From the top menu, select **Alignment tool** and then **Upgrade** from the left-side menu. Under the **Upgrade firmware** section, select the **Choose a file** button. Locate the Smart Antenna Tool firmware file on your computer, then select **Open.** Click on the **Upgrade** button. The Smart Antenna Tool's firmware is updated.

| Section Alignment tool OWA |                                                      |  |  |  |  |  |  |
|----------------------------|------------------------------------------------------|--|--|--|--|--|--|
|                            | root E                                               |  |  |  |  |  |  |
| System                     | Upgrade firmware                                     |  |  |  |  |  |  |
| Status                     | Select firmware to upload Choose a file Not uploaded |  |  |  |  |  |  |
| Upgrade                    | Upgrade                                              |  |  |  |  |  |  |
| Decrypt key                | Upgrade World Magnetic Model data                    |  |  |  |  |  |  |
| Auto powerdown             | Select data to upload Choose a file                  |  |  |  |  |  |  |
|                            |                                                      |  |  |  |  |  |  |
|                            |                                                      |  |  |  |  |  |  |

Figure 75 - Smart Antenna Tool firmware and Magnetic Model data upgrade screen

### Upgrading the World Magnetic Model data

The World Magnetic Model data is used to calculate the offset from magnetic north to true north for the electronic compass to function correctly. This data is periodically updated by the National Oceanic and Atmospheric Administration and can be downloaded from <a href="https://www.ngdc.noaa.gov/geomag/WMM/soft.shtml">https://www.ngdc.noaa.gov/geomag/WMM/soft.shtml</a>

The Smart Antenna Tool will expect a coefficient file with a .COF extension, so files downloaded from the NOAA must be unarchived first.

To upgrade the World Magnetic Model data, under the **Upgrade World Magnetic Model data** section, select the **Choose a file** button, then locate the .COF file on your local machine and select **Open**.

### Viewing System information

To view device-specific details about the Smart Antenna Tool, from the top menu, select **Alignment tool** and then **System** from the left-side menu.

| RetCommWireless   Alignment tool   OWA |                    |                   |  |  |  |  |  |  |
|----------------------------------------|--------------------|-------------------|--|--|--|--|--|--|
|                                        |                    | root 🖻            |  |  |  |  |  |  |
| System                                 | System information |                   |  |  |  |  |  |  |
| Status                                 | Device model       | ntc_lark          |  |  |  |  |  |  |
| Upgrade                                | Serial number      | 070133202100034   |  |  |  |  |  |  |
| Decrypt key                            | Hardware version   | 3.0               |  |  |  |  |  |  |
| Auto powerdown                         | Firmware version   | 1.0.31.0          |  |  |  |  |  |  |
|                                        | Storage size       | 7.16              |  |  |  |  |  |  |
|                                        | MAC address        | 40:a3:6b:c5:45:fc |  |  |  |  |  |  |
|                                        | SSID               | NIT-1718          |  |  |  |  |  |  |
|                                        |                    |                   |  |  |  |  |  |  |

Figure 76 - System information screen

#### Viewing status

To view device status information, from the top menu, select **Alignment tool** and then **Status** from the leftside menu.

| NetCommWireless   Alignment tool   OWA |                                           |             |  |  |  |  |  |  |
|----------------------------------------|-------------------------------------------|-------------|--|--|--|--|--|--|
| System                                 | System status                             |             |  |  |  |  |  |  |
| Status                                 | Number of OWA firmware                    | 10          |  |  |  |  |  |  |
| Upgrade                                | Free storage                              | 6.4G        |  |  |  |  |  |  |
| Decrypt key                            | Battery level                             | 97%         |  |  |  |  |  |  |
| Auto powerdown                         | World Magnetic Model data<br>release date | 04 Feb 2019 |  |  |  |  |  |  |
|                                        |                                           |             |  |  |  |  |  |  |

Figure 77 - Smart Antenna Tool Status screen

## Configuring the automatic powerdown period

You can configure the time after which the Smart Antenna Tool automatically powers down to conserve battery. The Smart Antenna Tool will power down after the configured period of inactivity.

| Section Alignment tool OWA |                                |  |  |  |  |  |  |  |  |
|----------------------------|--------------------------------|--|--|--|--|--|--|--|--|
|                            | root                           |  |  |  |  |  |  |  |  |
| System                     | Powerdown settings             |  |  |  |  |  |  |  |  |
| Status                     | Inactivity Duration 15 minutes |  |  |  |  |  |  |  |  |
| Upgrade                    | Save                           |  |  |  |  |  |  |  |  |
| Decrypt key                |                                |  |  |  |  |  |  |  |  |
| Auto powerdown             |                                |  |  |  |  |  |  |  |  |

#### Figure 78 - Powerdown settings

# Adding a custom configuration

To upload a configuration file:

- 1 Open up the Smart Antenna Tool user interface by navigating to <u>http://192.168.3.1</u>.
- 2 Select **OWA** from the top menu, then select **Add configuration** from the left menu.

| Section Alignment tool OWA |                                              |  |  |  |  |  |  |  |
|----------------------------|----------------------------------------------|--|--|--|--|--|--|--|
|                            | 2 root                                       |  |  |  |  |  |  |  |
| Firmware                   | Add customized configuration                 |  |  |  |  |  |  |  |
| Configuration              | Select configuration to upload Choose a file |  |  |  |  |  |  |  |
| Upload firmware            |                                              |  |  |  |  |  |  |  |
| Add configuration          |                                              |  |  |  |  |  |  |  |

Figure 79 - Add customized configuration screen

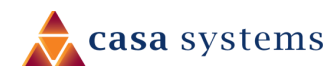

3 Select the **Choose a file** button and locate the .star file on your PC. The file is processed and when it has finished, "Configuration uploaded." is displayed.

| Section Alignment tool |                                              |                         |   |  |  |  |  |  |
|------------------------|----------------------------------------------|-------------------------|---|--|--|--|--|--|
|                        |                                              | <b>2</b> root           | E |  |  |  |  |  |
| Firmware               | Add customized configuration                 |                         |   |  |  |  |  |  |
| Configuration          | Select configuration to upload Choose a file | Configuration uploaded. |   |  |  |  |  |  |
| Upload firmware        |                                              |                         |   |  |  |  |  |  |
| Add configuration      |                                              |                         |   |  |  |  |  |  |

Figure 80 - Add customized configuration - configuration uploaded

4 Select the **Configuration** menu on the left side of the screen.

| SetCommWireless Alignment tool OWA |               |      |     |          |                        |                        |         |            |   |
|------------------------------------|---------------|------|-----|----------|------------------------|------------------------|---------|------------|---|
|                                    |               |      |     |          |                        | A I                    | oot     |            | E |
| Firmware                           | Configur      | atio | n   |          |                        |                        |         |            |   |
| Configuration                      | Configuration | мсс  | MNC | Customer | Compatible<br>hardware | Compatible<br>firmware | Version | Туре       |   |
| Upload firmware                    | 1             | 001  | 01  | casa     | cfw2182                | 1.1.37.0               | 0.1     | Production | × |
| Add configuration                  |               |      |     |          |                        |                        |         |            |   |
|                                    |               |      |     |          |                        |                        |         |            |   |
|                                    |               |      |     |          |                        |                        |         |            |   |

Figure 81 - Configuration screen

A summary of the configuration version uploaded is displayed.

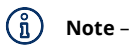

Once a Smart Antenna tool (which has the configuration file loaded on it) is plugged into a device, it reads the SIM information which is specific to each carrier. When the SIM card matches the configuration information, the Smart Antenna Tool loads the configuration settings to the antenna. These configuration settings are loaded to the antenna automatically as the antenna is powered on and before the installation begins.

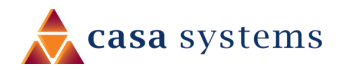

# Appendix A – Safety and compliance

## RF Exposure

Your device contains a transmitter and a receiver. When it is on, it receives and transmits RF energy. When you communicate with your device, the system handling your connection controls the power level at which your device transmits.

This device meets the government's requirements for exposure to radio waves.

This device is designed and manufactured not to exceed the emission limits for exposure to radio frequency (RF) energy set by the Federal Communications Commission of the U.S. Government.

This equipment complies with radio frequency (RF) exposure limits adopted by the Federal Communications Commission for an uncontrolled environment. This equipment should be installed and operated with minimum distance 1 foot between the radiator & your body.

#### FCC Statement

This device must be professionally installed.

#### FCC compliance

Federal Communications Commission Notice (United States): Before a wireless device model is available for sale to the public, it must be tested and certified to the FCC that it does not exceed the limit established by the government-adopted requirement for safe exposure.

#### FCC regulations

This device complies with part 15 of the FCC Rules. Operation is subject to the following two conditions: (1) This device may not cause harmful interference, and (2) this device must accept any interference received, including interference that may cause undesired operation.

This device has been tested and found to comply with the limits for a Class B digital device, pursuant to Part 15 of the FCC Rules. These limits are designed to provide reasonable protection against harmful interference in a residential installation. This equipment generates, uses and can radiate radio frequency energy and, if not installed and used in accordance with the instructions, may cause harmful interference to radio communications. However, there is no guarantee that interference will not occur in a particular installation. If this equipment does cause harmful interference to radio or television reception, which can be determined by turning the equipment off and on, the user is encouraged to try to correct the interference by one or more of the following measures:

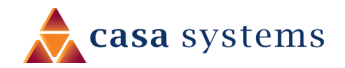

- A Reorient or relocate the receiving antenna.
- ▲ Increase the separation between the equipment and receiver.
- Connect the equipment into an outlet on a circuit different from that to which the receiver is connected.
- Consult the dealer or an experienced radio/TV technician for help.

Changes or modifications not expressly approved by the party responsible for compliance could void the user's authority to operate the equipment.

#### Company details

#### Casa Systems, Inc.

100 Old River Road, Andover, Massachusetts 01810 USA

www.netcomm.com/contact

#### Product details

- Product: CBRS 4G High Gain Outdoor CPE
- Model No: CFW-2132

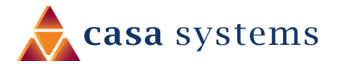